ASA 8.3 e mais atrasado: Autorização RADIUS (ACS 5.x) para a utilização do acesso VPN ACL baixável com CLI e exemplo da configuração ASDM

# Índice

Introdução **Pré-requisitos** Requisitos Componentes Utilizados Convenções Informações de Apoio Configurar Diagrama de Rede Configurar o acesso remoto VPN (IPsec) Configurar o ASA com CLI Configurar ACS para ACL baixável para o usuário individual Configurar ACS para ACL baixável para o grupo Configurar ACS para ACL baixável para um grupo de dispositivo de rede Configurar ajustes do RADIUS IETF para um grupo de usuário Configuração de Cisco VPN Client Verificar Comandos show crypto ACL baixável para o usuário/grupo ID de filtro ACL Troubleshooting Cancele associações de segurança Comandos para Troubleshooting Informações Relacionadas

# Introdução

Este documento descreve como configurar o mecanismo de segurança para autenticar usuários para o acesso de rede. Desde que você pode implicitamente permitir autorizações RADIUS, este original não contém nenhuma informação sobre a configuração da autorização RADIUS na ferramenta de segurança. Ela fornece informações sobre como o mecanismo de segurança lida com as informações da lista de acesso recebidas dos servidores RADIUS.

Você pode configurar um servidor Radius para transferir uma lista de acessos à ferramenta de

segurança ou um nome da lista de acessos na altura da autenticação. O usuário é autorizado fazer somente o que é permitido na lista de acessos USER-específica.

As Listas de acesso carregável são os meios os mais escaláveis quando você usa o Serviço de controle de acesso Cisco Secure (ACS) para fornecer as Listas de acesso apropriadas para cada usuário. Para obter mais informações sobre dos recursos de lista de acesso carregável e do Cisco Secure ACS, refira <u>configurar um servidor Radius para enviar as listas de controle de acesso carregável e IP carregável ACL</u>.

Refira <u>ASA/PIX 8.x: Autorização RADIUS (ACS) para a utilização do acesso de rede ACL baixável</u> <u>com CLI e exemplo da configuração ASDM</u> para a configuração idêntica em Cisco ASA com versões 8.2 e anterior.

# Pré-requisitos

## **Requisitos**

Este original supõe que a ferramenta de segurança adaptável (ASA) é plenamente operacional e configurada para permitir que o Cisco Adaptive Security Device Manager (ASDM) ou o CLI façam alterações de configuração.

**Nota:** Refira <u>permitir o acesso HTTPS para o ASDM</u> a fim permitir que o dispositivo seja configurado remotamente pelo ASDM ou pelo Shell Seguro (ssh).

## **Componentes Utilizados**

As informações neste documento são baseadas nestas versões de software e hardware:

- Versão de software 8.3 de Cisco ASA e mais atrasado
- Versão ASDM Cisco 6.3 e mais atrasado
- Versão Cliente VPN Cisco 5.x e mais tarde
- Cisco Secure ACS 5.x

As informações neste documento foram criadas a partir de dispositivos em um ambiente de laboratório específico. Todos os dispositivos utilizados neste documento foram iniciados com uma configuração (padrão) inicial. Se a sua rede estiver ativa, certifique-se de que entende o impacto potencial de qualquer comando.

### **Convenções**

Consulte as <u>Convenções de Dicas Técnicas da Cisco</u> para obter mais informações sobre convenções de documentos.

# Informações de Apoio

Você pode usar IP carregável ACL a fim criar grupos de definições de ACL que você pode aplicar a muitos usuários ou grupos de usuário. Estes grupos de definições de ACL são chamados índices ACL.

O IP carregável ACL opera esta maneira:

- 1. Quando ACS concede um acesso de usuário à rede, ACS determina se um IP carregável ACL está atribuído ao perfil da autorização na seção do resultado.
- Se ACS encontra um IP carregável ACL que esteja atribuído ao perfil da autorização, ACS envia um atributo (como parte da sessão do usuário, no pacote de aceitação acesso do RAIO) que especifica o ACL nomeado, e a versão do ACL nomeado.
- 3. Se o cliente de AAA responde que não tem a versão atual do ACL em seu esconderijo (isto é, o ACL é novo ou mudou), ACS envia o ACL (novo ou actualizado) ao dispositivo.

O IP carregável ACL é uma alternativa à configuração dos ACL no atributo [26/9/1] do Cisco-avpair de Cisco do RAIO de cada usuário ou grupo de usuário. Você pode criar um IP carregável ACL uma vez, dá-lhe um nome, e atribui-o então o IP carregável ACL a todo o perfil da autorização se você provê seu nome. Este método é mais eficiente do que se você configura o atributo do Cisco-av-pair de Cisco do RAIO para o perfil da autorização.

Quando você incorpora as definições de ACL à interface da WEB ACS, não use a palavra-chave ou as entradas de nome; em todos respeitos restantes, sintaxe e semântica padrão de comando acl do uso para o cliente de AAA em que você pretende aplicar o IP carregável ACL. As definições de ACL que você incorpora em ACS compreendem uns ou vários comandos acl. Cada comando acl deve estar em uma linha separada.

Em ACS, você pode definir IP carregável múltiplo ACL e usá-lo em perfis diferentes da autorização. Baseado nas condições nas regras da autorização do serviço do acesso, você pode enviar os perfis diferentes da autorização que contêm IP carregável ACL aos clientes de AAA diferentes.

Mais, você pode mudar a ordem dos índices ACL em um IP carregável ACL. ACS examina os índices ACL, partindo da parte superior da tabela, e transfere o primeiro índice ACL que encontra. Quando você ajusta a ordem, você pode assegurar a eficiência de sistema se você posiciona o mais extensamente os índices aplicáveis ACL mais altamente sobre a lista.

A fim usar um IP carregável ACL em um cliente de AAA particular, o cliente de AAA deve aderir a estas regras:

- Use o RAIO para a autenticação
- Apoie IP carregável ACL

Estes são exemplos dos dispositivos Cisco que apoiam IP carregável ACL:

• ASA

• Dispositivos Cisco que executam a Versão do IOS 12.3(8)T e mais tarde Este é um exemplo do formato que você deve usar a fim incorporar ASA ACL à caixa das definições de ACL:

permit ip 10.153.0.0 0.0.255.255 host 10.158.9.1 permit ip 10.154.0.0 0.0.255.255 10.158.10.0 0.0.0.255 permit 0 any host 10.159.1.22 deny ip 10.155.10.0 0.0.0.255 10.159.2.0 0.0.0.255 log permit TCP any host 10.160.0.1 eq 80 log permit TCP any host 10.160.0.2 eq 23 log permit TCP any host 10.160.0.3 range 20 30 permit 6 any host HOSTNAME1 permit UDP any host HOSTNAME2 neq 53 deny 17 any host HOSTNAME3 lt 137 log deny 17 any host HOSTNAME4 gt 138

# **Configurar**

Nesta seção, você encontrará informações para configurar os recursos descritos neste documento.

## Diagrama de Rede

Este documento utiliza a seguinte configuração de rede:

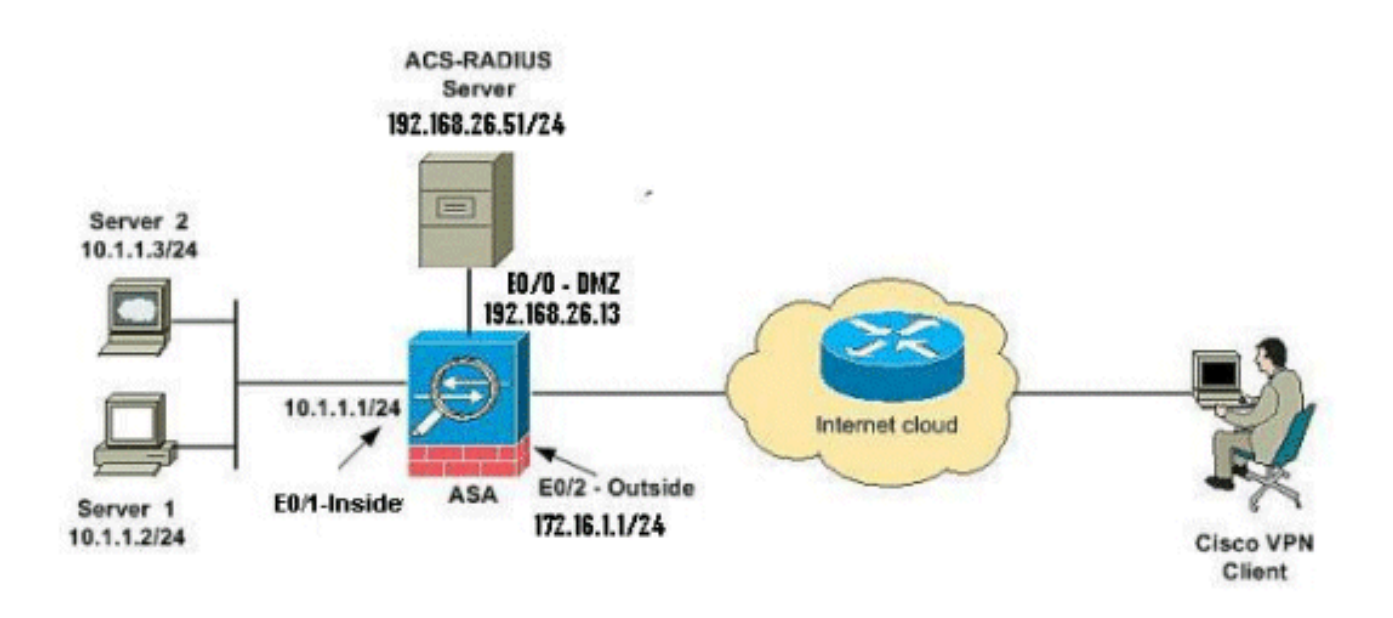

**Nota:** Os esquemas de endereçamento IP usados nesta configuração não são legalmente roteáveis na Internet. São os endereços do RFC 1918 que foram usados em um ambiente de laboratório.

Configurar o acesso remoto VPN (IPsec)

### **Procedimento ASDM**

Termine estas etapas a fim configurar o acesso remoto VPN:

 Selecione assistentes > wizard VPN > IPsec(IKEv1) assistente do acesso remoto VPN do indicador home.

| File      | View                                                                             | Tools V                           | Vizards Window                                     | Help                   |                      |                         |                        | Look                    |
|-----------|----------------------------------------------------------------------------------|-----------------------------------|----------------------------------------------------|------------------------|----------------------|-------------------------|------------------------|-------------------------|
| 4         | Home                                                                             | Cor                               | Startup Wizard                                     |                        | 1                    | Back C Forward          | 🤣 Help                 |                         |
|           |                                                                                  |                                   | VPN Wizards                                        | ,                      |                      | Site-to-site VPN Wizard | I                      |                         |
| vice List | Home<br>High Availability and Scalability Wizard<br>Unified Communication Wizard |                                   | AnyConnect VPN Wizard<br>Clientless SSL VPN Wizard |                        |                      |                         |                        |                         |
| B         | Dev                                                                              | Device Info Packet Capture Wizard |                                                    |                        | IPsec (IKEv1) Remote | Access VPN Wizard       |                        |                         |
|           | G                                                                                | eneral Lice                       | inse                                               |                        | 1                    | 12                      | Interface              | IP Address/Ma           |
|           |                                                                                  |                                   |                                                    |                        |                      |                         | dmz                    | 192.168.26.13/24        |
|           |                                                                                  | lost Name:                        | ciscoasa.defa                                      | ult.domain.invalid     |                      |                         | inside                 | 10.1.1.1/24             |
|           | 4                                                                                | 45A Version                       | 8.4(3)                                             | Device Uptime: 0d 2h 2 | On                   | 375                     | outside                | 172.16.1.1/24           |
|           |                                                                                  | ASDM Versio                       | n: 6.4(7)                                          | Device Type: ASA 55    | 10                   |                         | test                   | no ip address           |
|           |                                                                                  | irewall Mod                       | e: Routed                                          | Context Mode: Single   |                      |                         |                        |                         |
|           | T                                                                                | fotal Flash:                      | 64 MB                                              | Total Memory: 256 MB   |                      |                         |                        |                         |
|           |                                                                                  |                                   |                                                    |                        |                      |                         | Select an interface to | o view input and output |

- Selecione a interface de túnel VPN como necessário (fora, neste exemplo), e igualmente certifique-se de que a caixa de seleção ao lado do permite sessões do IPSec de entrada contornear Listas de acesso da relação está verificada.
  - verificada.

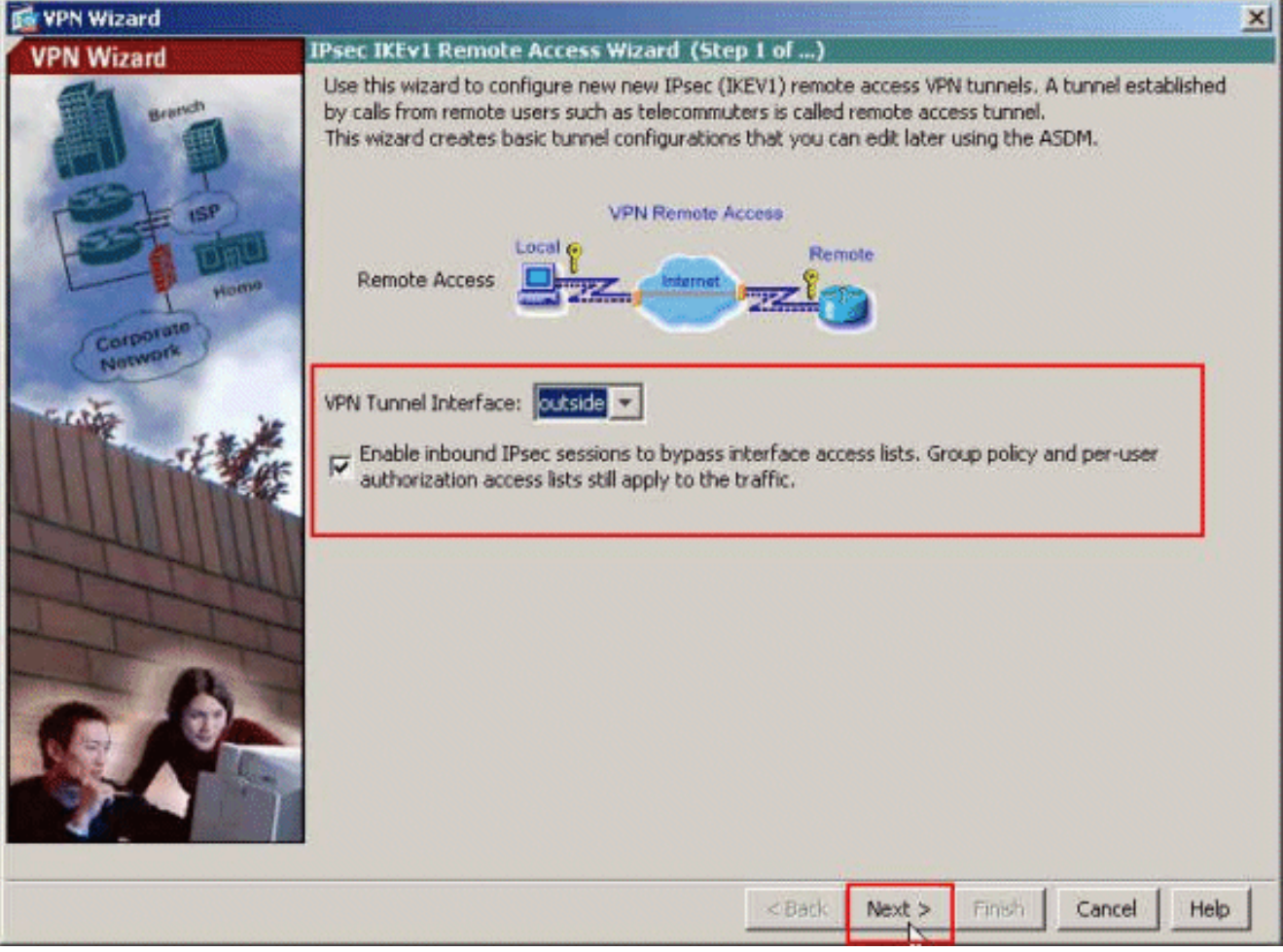

 Escolha o tipo do cliente VPN como o Cisco VPN Client, a liberação 3.x ou mais altamente. Clique em Next.

| LIDAL LACTOR OF      |                                                                                                    |
|----------------------|----------------------------------------------------------------------------------------------------|
| VPN Wizard           | Remote Access Client (Step 2 of)                                                                                                    |
|                      | Remote access users of various types can open VPN tunnels to this ASA. Select the type of<br>VPN client for this tunnel.                |
| Home                 | VPN Client Type:                                                                                                    |
| Corporate<br>Network | <ul> <li>Cisco VPN Client, Release 3.x or higher;<br/>or other Easy VPN Remote product</li> </ul>                                       |
| The state            | C Microsoft Windows client using L2TP over IPsec                                                                                        |
|                      | specified on the remote client, do not specify it.                                                                                      |
| THIN                 | T PAP T CHAP T MS-CHAP-VI T MS-CHAP-V2 T EAP-PROXY                                                                                      |
| THI                  | Specify if the client will send tunnel group name as - username@tunnelgroup.                                                            |
| - 6                  | Client will send tunnel group name as username@tunnelgroup.                                                                             |
|                      | If pre-shared authentication is used with this option then DefaultRAGroup's<br>pre-shared key and ppp authentication are also modified. |
|                      | < Back Next Finish Cancel Help                                                                                                    |

4. Escolha o método de autenticação e forneça a informação da autenticação. O método de autenticação usado aqui é chave pré-compartilhada. Também, forneça um nome de grupo de túneis no espaço fornecido. A chave pré-compartilhada usada aqui é cisco123 e o nome de grupo de túneis usado aqui é Cisco-túnel. Clique em Next.

| 🔂 YPN Wizard           |                                                                                                    | 4 |
|------------------------|----------------------------------------------------------------------------------------------------|---|
| VPN Wizard             | VPN Client Authentication Method and Tunnel Group Name (Step 3 of)                                                                                                    |   |
| unner<br>United Street | The ASA allows you to group remote access tunnel users based on common connection parameters<br>and client attributes configured in the subsequent screens. Configure authentication method and<br>tunnel group for this remote connection. Use the same tunnel group name for the device and the<br>remote client. |   |
|                        | Authentication Method                                                                                                    |   |
| Homo                   | Pre-shared key                                                                                                    |   |
| Corporate              | Pre-Shared Key: cisco123                                                                                                    |   |
|                        | Certificate     Certificate Signing Algorithm: rsa-sig     Certificate Name:     Certificate Name:     Certificate Name:     Certificate Name:     Certificate Name:     Section (CRACK)                                                                                                    |   |
| J T J J                | Tunnel Group                                                                                                    |   |
| - The state            | Tunnel Group Name: Cisco-Tunnel                                                                                                    |   |
|                        |                                                                                                    |   |
|                        | < Back Next > Finish Cancel Help                                                                                                    |   |

5. Escolha se você quer usuários remotos ser autenticado à base de dados de usuário local ou a um Grupo de servidores AAA externo. Aqui, nós escolhemos autenticamos usando um Grupo de servidores AAA. Clique novo ao lado do campo de nome do Grupo de servidores AAA a fim criar um nome de Grupo de servidores AAA novo.

| 🔂 VPN Wizard | ×                                                                                                    |
|--------------|----------------------------------------------------------------------------------------------------|
| VPN Wizard   | Client Authentication (Step 4 of)                                                                                                    |
|              | To authenticate remote users using local device user database, select the first option below.<br>You can create user accounts in the next step.<br>To use external AAA servers instead, select the second option. You can select an existing AAA<br>server group or create a new one using the New button below.<br>To manage all other AAA settings, go to Configuration > Device Management > Users/AAA in<br>the main ASDM window.<br>Authenticate using the local user database<br>Authenticate using an AAA server group<br>AAA Server Group Name: |
|              | <back next=""> Finish Cancel Help</back>                                                                                                    |

 Forneça o nome de grupo de servidor, o nome do protocolo de autenticação, do endereço IP do servidor, da relação, e a chave do segredo de servidor nos espaços respectivos fornecidos, e na APROVAÇÃO do clique.

| To add more servers to the gr<br>Configuration > Device Manag | oup or change other AAA server settings, go<br>gement > Users/AAA > AAA Server Groups. | to |
|---------------------------------------------------------------|----------------------------------------------------------------------------------------|----|
| Server Group Name:                                            | ACS5                                                                                   |    |
| Authentication Protocol:                                      | RADIUS                                                                                 |    |
| Server IP Address:                                            | 192.168.26.51                                                                          |    |
| Interface:                                                    | dmz                                                                                    |    |
| Server Secret Key:                                            | *****                                                                                  |    |
| Confirm Server Secret Key:                                    | *****                                                                                  |    |

7. Clique em Next.

| 🚮 VPN Wizard                                            | x                                                                                                    |
|---------------------------------------------------------|----------------------------------------------------------------------------------------------------|
| VPN Wizard                                              | Client Authentication (Step 4 of)                                                                                                    |
| Brendi<br>Brendi<br>Brendi<br>Brendi<br>Homo<br>Network | To authenticate remote users using local device user database, select the first option below.<br>You can create user accounts in the next step.<br>To use external AAA servers instead, select the second option. You can select an existing AAA<br>server group or create a new one using the New button below.<br>To manage all other AAA settings, go to Configuration > Device Management > Users/AAA in<br>the main ASDM window. |
|                                                         | Authenticate using an AAA server group     AAA Server Group Name: AC55     New                                                                                                    |
|                                                         | <back next=""> Finish Cancel Help</back>                                                                                                    |

8. Defina um pool dos endereços locais a ser atribuídos dinamicamente aos clientes VPN remotos quando conectam. Clique **novo** a fim criar um pool novo do endereço local.

| 📬 VPN Wizard              |                                        | ×                                                                                                    |
|---------------------------|----------------------------------------|----------------------------------------------------------------------------------------------------|
| VPN Wizard                | Address Pool<br>Enter a po<br>clients. | (Step 5 of 10)<br>of local addresses to be used for assigning dynamic IP addresses to remote VPN               |
| Corporation<br>Nertowarts |                                        | Tunnel Group Name : Cisco-Tunnel Pool Name: Pool Settings Range Start Address: Range End Address: Subnet Mask; |
|                           |                                        | <back next=""> Finish Cancel Help</back>                                                                       |

9. No indicador do IP pool adicionar, forneça o nome do pool, começando o IP address, terminando o IP address, e a máscara de sub-rede. Clique em

| Name:                | Sample-Pool   |
|----------------------|---------------|
| Starting IP Address: | 10.2.2.1      |
| Ending IP Address:   | 10.2.2,254    |
| Subnet Mask:         | 255.255.255.0 |

 Selecione o nome do pool da lista de drop-down, e clique-o em seguida. O nome do pool para este exemplo é Amostra-pool que foi criado na etapa
 9.

| 🚰 VPN Wizard         |                        |                                |                                  | ×                   |
|----------------------|------------------------|--------------------------------|----------------------------------|---------------------|
| VPN Wizard           | Address Pool           | (Step 5 of 10)                 |                                  |                     |
|                      | Enter a po<br>clients. | ol of local addresses to be us | ed for assigning dynamic IP addr | esses to remote VPN |
| Corporato<br>Network |                        | Tunnel Group Name :            | Cisco-Tunnel                     |                     |
| Territor in          |                        | Pool Name:                     | Sample-Pool 📉                    | New                 |
|                      |                        | Pool Settings                  |                                  |                     |
| I HUUMIN             |                        | Range Start Address:           | 10.2.2.1                         |                     |
| T                    |                        | Range End Address:             | 10.2.2.254                       |                     |
| - Londa              |                        | Subnet Mask:                   | 255.255.255.0                    |                     |
|                      |                        |                                |                                  |                     |
|                      |                        |                                | <back next=""> Fins</back>       | 6 Cancel Help       |

11. *Opcional:* Especifique o DNS e GANHE a informação do server e um Domain Name do padrão a ser empurrado para clientes VPN remotos.

| 🔂 VPN Wizard         | ×                                                                                                    |
|----------------------|----------------------------------------------------------------------------------------------------|
| VPN Wizard           | Attributes Pushed to Client (Optional) (Step 6 of 10)                                                                                                    |
| Barnet               | Attributes you configure below are pushed to the VPN client when the client connects to the ASA. If you do not want an attribute pushed to the client, leave the corresponding field blank. |
| Home                 | Tunnel Group: Disco-Tunnel                                                                                                    |
| Corporato<br>Network | Primary DNS Server:                                                                                                    |
| A State              | Secondary DNS Server:                                                                                                    |
| TIM                  | Primary WINS Server:                                                                                                    |
| - I - LI             | Secondary WINS Server:                                                                                                    |
| 6                    | Diefer & Demain Name                                                                                                    |
|                      | Jasco, com                                                                                                    |
|                      | < Back Next Finish Cancel Help                                                                                                    |

12. Especifique qual, eventualmente, os host internos ou as redes devem ser expostos aos usuários remotos VPN. Clique **em seguida** após ter fornecido o nome da relação e as redes a ser isentadas nas redes isentas colocam.Se você deixa esta lista vazia, permite que os usuários remotos VPN alcancem a rede interna inteira do ASA.Você pode igualmente permitir o Split Tunneling neste indicador. O Split Tunneling cifra o tráfego aos recursos definidos mais cedo neste procedimento e fornece acesso unencrypted ao Internet em grande não escavando um túnel esse tráfego. Se o Split Tunneling não é permitido, todo o tráfego dos usuários remotos VPN está escavado um túnel ao ASA. Esta pode transformarse muito largura de banda e utilização de processador, com base em sua configuração.

| 📸 VPN Wizard                                   |                                                                                                    |
|------------------------------------------------|----------------------------------------------------------------------------------------------------|
| VPN Wizard                                     | IPsec Settings (Optional) (Step 7 of 10)                                                                                                    |
| Brench<br>Brench<br>Brench<br>Brench<br>Brench | Network Address Translation (NAT) is used to hide the internal network from outside users. You can<br>make exceptions to NAT to expose the entire or part of the internal network to authenticated remote<br>users protected by VPN.<br>To expose the entire network behind the most secure interface to remote VPN users without NAT,<br>leave the Exempt Networks field blank. |
| Corporate                                      | Interface:                                                                                                    |
| FINTE 10                                       | Exempt Networks: 10.1.1.0/24                                                                                                    |
|                                                | Enable split tunneling to let remote users have simultaneous encrypted access to the resources defined above, and unencrypted access to the internet.     Enable Perfect Forwarding Secrecy (PFS)     Diffie Hellman Group:                                                                                                    |
|                                                | <back cancel="" help<="" next="" th="" trinsh=""></back>                                                                                                    |

13. Este indicador mostra um sumário das ações que você tomou. Clique o **revestimento** se você é satisfeito com sua configuração.

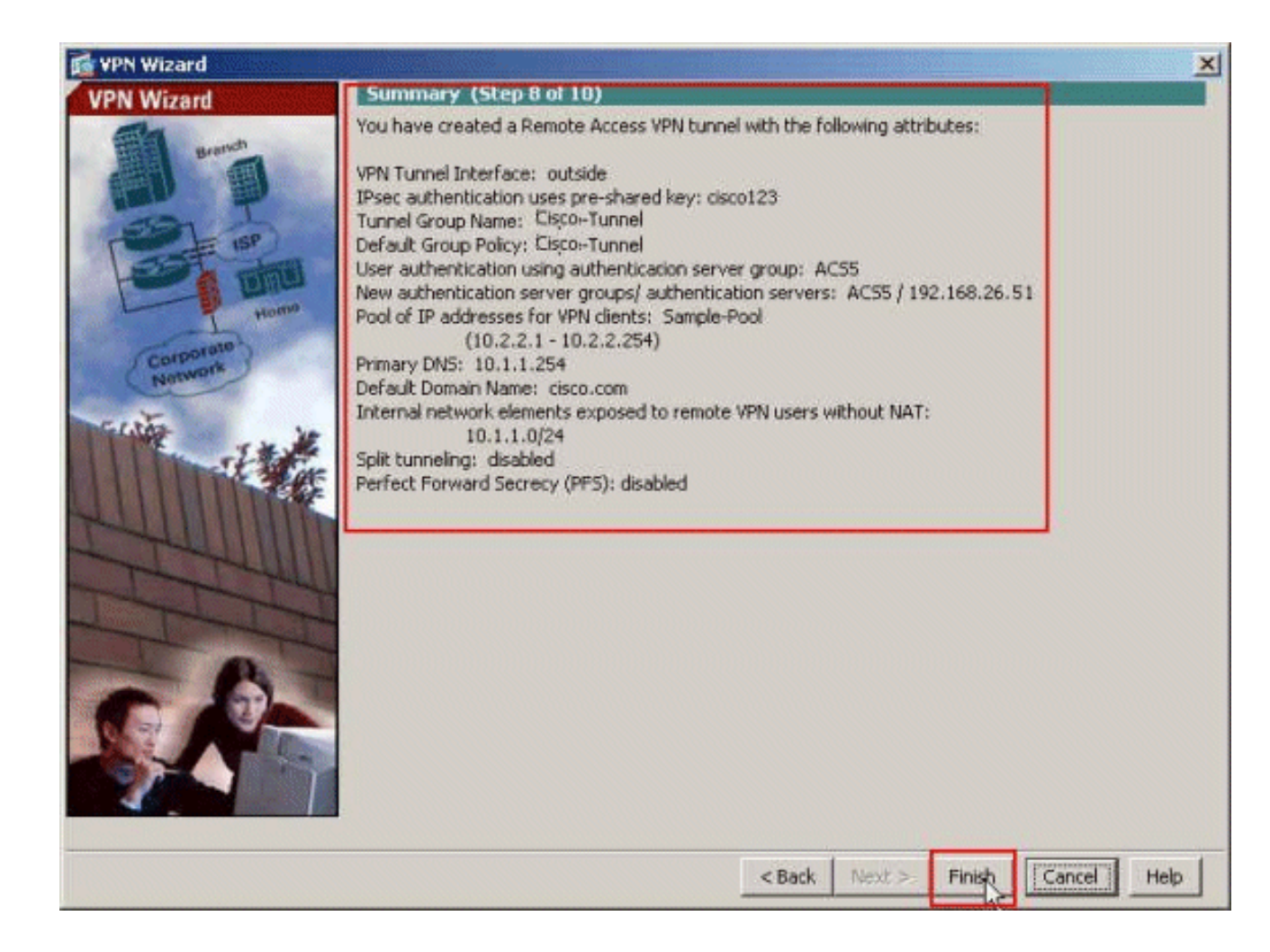

# Configurar o ASA com CLI

Esta é a configuração de CLI:

| Configuração running no dispositivo ASA                       |
|---------------------------------------------------------------|
|                                                               |
|                                                               |
| ASA# sh run                                                   |
| ASA Version 8.4(3)                                            |
| !                                                             |
| ! Specify the hostname for the Security Appliance.            |
| hostname ciscoasa enable password y.tvDXf6yFbMTAdD            |
| encrypted passwd 2KFQnbNIdI.2KYOU encrypted names ! !         |
| Configure the outside and inside interfaces. interface        |
| Ethernet0/0 nameif dmz security-level 50 ip address           |
| 192.168.26.13 255.255.255.0 ! interface Ethernet0/1           |
| nameif inside security-level 100 ip address 10.1.1.1          |
| 255.255.255.0 ! interface Ethernet0/2 nameif outside          |
| security-level 0 ip address 172.16.1.1 255.255.255.0 !        |
| <pre>! Output is suppressed. boot system disk0:/asa843-</pre> |
| k8.bin ftp mode passive object network                        |
| NETWORK_OBJ_10.1.1.0_24 subnet 10.1.1.0 255.255.255.0         |
| object network NETWORK_OBJ_10.2.2.0_24 subnet 10.2.2.0        |
| 255.255.255.0 access-list OUTIN extended permit icmp any      |
| any ! This is the Access-List whose name will be sent         |
| by ! RADIUS Server(ACS) in the Filter-ID attribute.           |
| access-list new extended permit ip any host 10.1.1.2          |
| access-list new extended deny ip any any                      |
| pager lines 24                                                |
| logging enable                                                |

logging asdm informational mtu inside 1500 mtu outside 1500 mtu dmz 1500 ip local pool Sample-Pool 10.2.2.1-10.2.2.254 mask 255.255.255.0 no failover icmp unreachable rate-limit 1 burst-size 1 !--- Specify the location of the ASDM image for ASA !--to fetch the image for ASDM access. asdm image disk0:/asdm-647.bin no asdm history enable arp timeout 14400 !--- Specify the NAT from internal network to the Sample-Pool. nat (inside,outside) source static NETWORK\_OBJ\_10.1.1.0\_24 NETWORK\_OBJ\_10.1.1.0\_24 destination static NETWORK\_OBJ\_10.2.2.0\_24 NETWORK\_OBJ\_10.2.2.0\_24 no-proxy-arp route-lookup access-group OUTIN in interface outside !--- Create the AAA server group "ACS5" and specify the protocol as RADIUS. !--- Specify the ACS 5.x server as a member of the "ACS5" group and provide the !--- location and key. aaa-server ACS5 protocol radius aaa-server ACS5 (dmz) host 192.168.26.51 timeout 5 key \*\*\*\*\* aaa authentication http console LOCAL http server enable 2003 http 0.0.0.0 0.0.0.0 inside !--- PHASE 2 CONFIGURATION ---! !--- The encryption & hashing types for Phase 2 are defined here. We are using !--- all the permutations of the PHASE 2 parameters. crypto ipsec ikev1 transform-set ESP-AES-256-MD5 espaes-256 esp-md5-hmac crypto ipsec ikev1 transform-set ESP-DES-SHA esp-des esp-sha-hmac crypto ipsec ikev1 transform-set ESP-3DES-SHA esp-3des esp-sha-hmac crypto ipsec ikev1 transform-set ESP-DES-MD5 esp-des esp-md5-hmac crypto ipsec ikev1 transform-set ESP-AES-192-MD5 espaes-192 esp-md5-hmac crypto ipsec ikev1 transform-set ESP-3DES-MD5 esp-3des esp-md5-hmac crypto ipsec ikev1 transform-set ESP-AES-256-SHA espaes-256 esp-sha-hmac crypto ipsec ikev1 transform-set ESP-AES-128-SHA esp-aes esp-sha-hmac crypto ipsec ikev1 transform-set ESP-AES-192-SHA espaes-192 esp-sha-hmac crypto ipsec ikev1 transform-set ESP-AES-128-MD5 esp-aes esp-md5-hmac !--- Defines a dynamic crypto map with !--- the specified transform-sets created earlier. We are specifying all the !--- transform-sets. crypto dynamicmap SYSTEM\_DEFAULT\_CRYPTO\_MAP 65535 set ikev1 transformset

ESP-AES-128-SHA ESP-AES-128-MD5

```
ESP-AES-192-SHA ESP-AES-192-MD5 ESP-AES-256-SHA ESP-AES-
256-MD5 ESP-3DES-SHA
   ESP-3DES-MD5 ESP-DES-SHA ESP-DES-MD5
!--- Binds the dynamic map to the IPsec/ISAKMP process.
crypto map outside_map 65535 ipsec-isakmp dynamic
SYSTEM_DEFAULT_CRYPTO_MAP
!--- Specifies the interface to be used with !--- the
settings defined in this configuration. crypto map
outside_map interface outside
!--- PHASE 1 CONFIGURATION ---! !--- This configuration
uses ISAKMP policies defined with all the permutation !-
-- of the 5 ISAKMP parameters. The configuration
commands here define the !--- Phase 1 policy parameters
that are used. crypto ikev1 enable outside
crypto ikev1 policy 10
authentication crack
encryption aes-256
hash sha
group 2
lifetime 86400
crypto ikev1 policy 20
authentication rsa-sig
encryption aes-256
hash sha
group 2
lifetime 86400
crypto ikev1 policy 30
authentication pre-share
encryption aes-256
hash sha
group 2
lifetime 86400
crypto ikev1 policy 40
authentication crack
encryption aes-192
hash sha
group 2
lifetime 86400
crypto ikev1 policy 50
authentication rsa-sig
encryption aes-192
hash sha
group 2
lifetime 86400
crypto ikev1 policy 60
authentication pre-share
encryption aes-192
hash sha
group 2
lifetime 86400
crypto ikev1 policy 70
authentication crack
encryption aes
hash sha
```

group 2 lifetime 86400 crypto ikev1 policy 80 authentication rsa-sig encryption aes hash sha group 2 lifetime 86400 crypto ikev1 policy 90 authentication pre-share encryption aes hash sha group 2 lifetime 86400 crypto ikev1 policy 100 authentication crack encryption 3des hash sha group 2 lifetime 86400 crypto ikev1 policy 110 authentication rsa-sig encryption 3des hash sha group 2 lifetime 86400 crypto ikev1 policy 120 authentication pre-share encryption 3des hash sha group 2 lifetime 86400 crypto ikev1 policy 130 authentication crack encryption des hash sha group 2 lifetime 86400 crypto ikev1 policy 140 authentication rsa-sig encryption des hash sha group 2 lifetime 86400 crypto ikev1 policy 150 authentication pre-share encryption des hash sha group 2 lifetime 86400 webvpn group-policy Cisco-Tunnel internal group-policy Cisco-Tunnel attributes vpn-tunnel-protocol ikev1

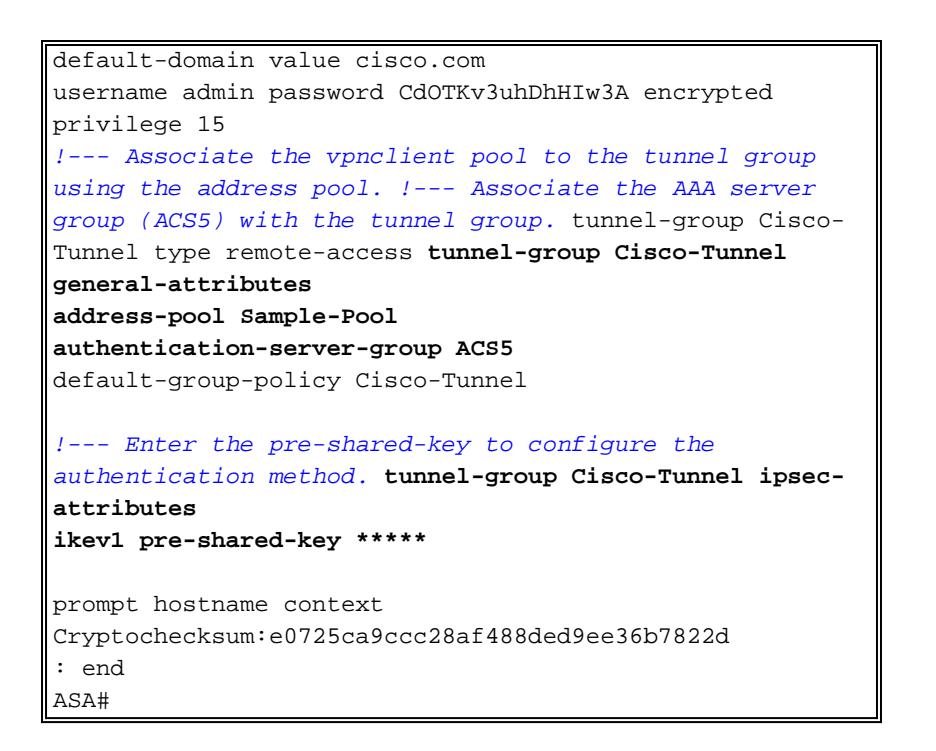

# Configurar ACS para ACL baixável para o usuário individual

Você pode configurar Listas de acesso carregável no Cisco Secure ACS 5.x porque umas Permissões Nomeados Objeto e o atribui então a um perfil da autorização que seja escolhido na seção do resultado da regra no Acesso-serviço.

Neste exemplo, o usuário **Cisco do** IPSec VPN autentica com sucesso, e o servidor Radius envia uma lista de acessos carregável à ferramenta de segurança. O usuário "Cisco" pode alcançar somente o server de 10.1.1.2 e nega todo acesso restante. A fim verificar o ACL, veja o <u>ACL</u> <u>baixável para o usuário/seção de grupo</u>.

Termine estas etapas a fim configurar o cliente RADIUS em um Cisco Secure ACS 5.x:

 Escolha recursos de rede > dispositivos de rede e clientes de AAA, e o clique cria a fim adicionar uma entrada para o ASA na base de dados do servidor radius.

| 🕨 🚭 My Workspace                                       | Network Resources > Network Devices and AAA Clients       |
|--------------------------------------------------------|-----------------------------------------------------------|
| - 😝 Network Resources                                  | Network Devices                                           |
| <ul> <li>Network Device Groups<br/>Location</li> </ul> | Filter: 💽 Match if: 💽 Go 🔻                                |
| Device Type                                            | Name . IP Address Description NDG:Location NDG:Device Typ |
| Default Network Device<br>External Proxy Servers       | No data to display                                        |
|                                                        | Create Duplicate Edit Delete File Operations Export       |

 Dê entrada com o nome significativo a localmente - para o ASA (amostra-ASA, neste exemplo), a seguir inscreva 192.168.26.13 no campo do IP address. Escolha o RAIO na seção das opções de autenticação verificando a caixa de seleção do RAIO e entre no cisco123 para o campo secreto compartilhado. Clique em Submit.

| Loration       All Lorations       Select         Device Type       All Device Types       Select         IP Address       C IP Range(s) By Mask       P Range(s)         IP:       192.168.20.13       TACACS+       Shared Secret         ISingle Connect Device       ISingle Connect Device       E Legacy TACACS+ Single Connect Support         IP Address       FACACS+ Drat Compliant Single Connect Support         IP:       192.168.20.13       IP Range(s)                                                                                                    | Network Device Group                                | s                                       |                                                                                                    |
|----------------------------------------------------------------------------------------------------|-----------------------------------------------------|-----------------------------------------|----------------------------------------------------------------------------------------------------|
| Device Type       All Device Types       Select         IP Address <ul> <li>Single IP Address</li> <li>IP: 192:168:26.13</li> </ul> <ul> <li>IP: 192:168:26.13</li> <li>IP: 192:168:26.13</li> </ul> <ul> <li>IP: 192:168:26.13</li> <li>IP: 192:168:26.13</li> </ul> <ul> <li>IP: 192:168:26.13</li> <li>IP: 192:168:26.13</li> </ul> <ul> <li>IP: 192:168:26.13</li> <li>IP: 192:168:26.13</li> </ul> <ul> <li>IP: 192:168:26.13</li> <li>IP: 192:168:26.13</li> <li>IP: 192:168:26.1</li></ul>                                                                                                    | Location                                            | All Locations                           | Select                                                                                                    |
| P Address <ul> <li>IP Range(s) By Mask</li> <li>IP Range(s)</li> </ul> <ul> <li>TACACS+</li> <li>Shared Secret</li> <li>Legacy TACACS+ Single Connect Support</li> <li>TACACS+ Drat Compliant Single Connect Support</li> <li>RADUS</li> <li>Shared Secret</li> <li>Shared Secret</li> <li>Sha</li></ul>                                                                                                    | Device Type                                         | All Device Types                        | Select                                                                                                    |
| TACACS+ Draft Compliant Single Connect Support      RADIUS      RADIUS      RADIUS      Shared Secret     Show      CoA part 1700      Enable KeyWrap      Key Encryption Key      Message Authenticator Code Key      Key Incryption Key      Key Incryption Key      Key Incry      Key Incryption Key      Key Incryption Key      Key Incry | IP Address<br>© Single IP Addn<br>IP: 192.168.26.13 | ess ⊂ IP Range(s) By Mask ⊂ IP Range(s) | Authentication Options                                                                                                    |
| Nej squaronnat Hoos Habebboland                                                                                                    |                                                     |                                         | TACACS+ Draft Compliant Single Connect Support      RADIUS     R     Shared Secret     Shared Secret     CoA port 1700     Enable KeyWrap     Key Encryption Key:     Message Authenticator Code Key:     Key input Format     ASCII     HEXADECIMAL |

3. O ASA é adicionado com sucesso ao base de dados do servidor Radius (ACS).

| Filter: |            | Match if.        | •           | G0 🔻          |                  |
|---------|------------|------------------|-------------|---------------|------------------|
|         | Name 🔺     | IP Address       | Description | NDG:Location  | NDG:Device Type  |
|         | sample-asa | 192.168.26.13/32 |             | All Locations | All Device Types |

4. Escolha **usuários e a identidade armazena > identidade interna armazena > usuários**, e o clique **cria** a fim criar um usuário no base de dados local do ACS para a autenticação VPN.

| • 🕀 My Workspace                                | Users and Identity Stores > Internal Identity Stores > Users                                                                       |
|-------------------------------------------------|----------------------------------------------------------------------------------------------------|
| Network Resources                               | Internal Users                                                                                                    |
| Gale Users and Identity Stores  Identity Groups | Filter: Match if: Go 🗢                                                                                                    |
| Hosts                                           | Status User Name Identity Group Description No data to display Create Duplicate Edit Detete Change Password File Operations Export |

5. Incorpore o username **Cisco**. Selecione o tipo de senha como **usuários internos**, e incorpore a senha (**cisco123**, neste exemplo). Confirme a senha, e o clique **submete-**

| General          |                                           |              |        |                      |            |  |
|------------------|-------------------------------------------|--------------|--------|----------------------|------------|--|
| Name:            | cisco Statu                               | Enabled      |        |                      |            |  |
| Description:     |                                           |              |        |                      |            |  |
| Identity Group:  | All Groups                                | Select       |        |                      |            |  |
| Dassword before  | vation                                    |              |        | Enable Decement late | rmation    |  |
| Password must    | 191011                                    |              |        | Password must        |            |  |
| Contain 4        | <ul> <li>32 characters</li> </ul>         |              |        | Contain 4 - 32       | characters |  |
| Password Typ     | e: Internal Users                         |              | Select | Enable Password:     |            |  |
| Password:        |                                           |              |        | Confirm              |            |  |
| Confirm Pass     | werent:                                   |              |        | Password:            | 1          |  |
| E change         | nana. permeter                            |              |        |                      |            |  |
| Change pa        | assword on next login                     |              |        |                      |            |  |
| Iser Information |                                           |              |        |                      |            |  |
| There are no ad  | iditional identity attributes defined for | user records |        |                      |            |  |
|                  |                                           |              |        |                      |            |  |

6. O usuário Cisco é criado com

| ilter: |        | Match if: | • G                                | ▼           |  |
|--------|--------|-----------|------------------------------------|-------------|--|
| -      | Status | User Name | <ul> <li>Identity Group</li> </ul> | Description |  |
| 0      | 0      | cisco     | All Groups                         |             |  |

7. A fim criar um ACL baixável, para escolher **elementos da política > autorização e permissões** > **nomeou Permissão Objeto > ACL carregável**, e o clique

| ter:    |                                 |  |
|---------|---------------------------------|--|
| Name    | <ul> <li>Description</li> </ul> |  |
| No data | to display                      |  |

8. Forneça o **nome** para o **índice** ACL baixável, assim como **ACL**. Clique em Submit.

| Jener al     |                  |       |  |
|--------------|------------------|-------|--|
| S Name:      | Sample-DACL      |       |  |
| Description  |                  |       |  |
|              |                  |       |  |
| ownloadable  | ACL Content      |       |  |
| permit jp a  | ny host 10.1.1.2 | <br>- |  |
| deny ip any  | / any            |       |  |
|              |                  |       |  |
|              |                  |       |  |
|              |                  |       |  |
|              |                  | 171   |  |
|              |                  |       |  |
|              |                  | 1     |  |
| = Required f | ields            |       |  |
|              |                  |       |  |
|              |                  |       |  |
|              |                  |       |  |

9. A amostra-DACL ACL baixável é criada com

10. A fim configurar as políticas de acesso para a autenticação VPN, escolha políticas de acesso > acesso presta serviços de manutenção > regras de seleção do serviço, e determinam que serviço está abastecendo ao protocolo de raio. Neste exemplo, ordene 1 RAIO dos fósforos, e o acesso de rede padrão abastecerá à requisição RADIUS.

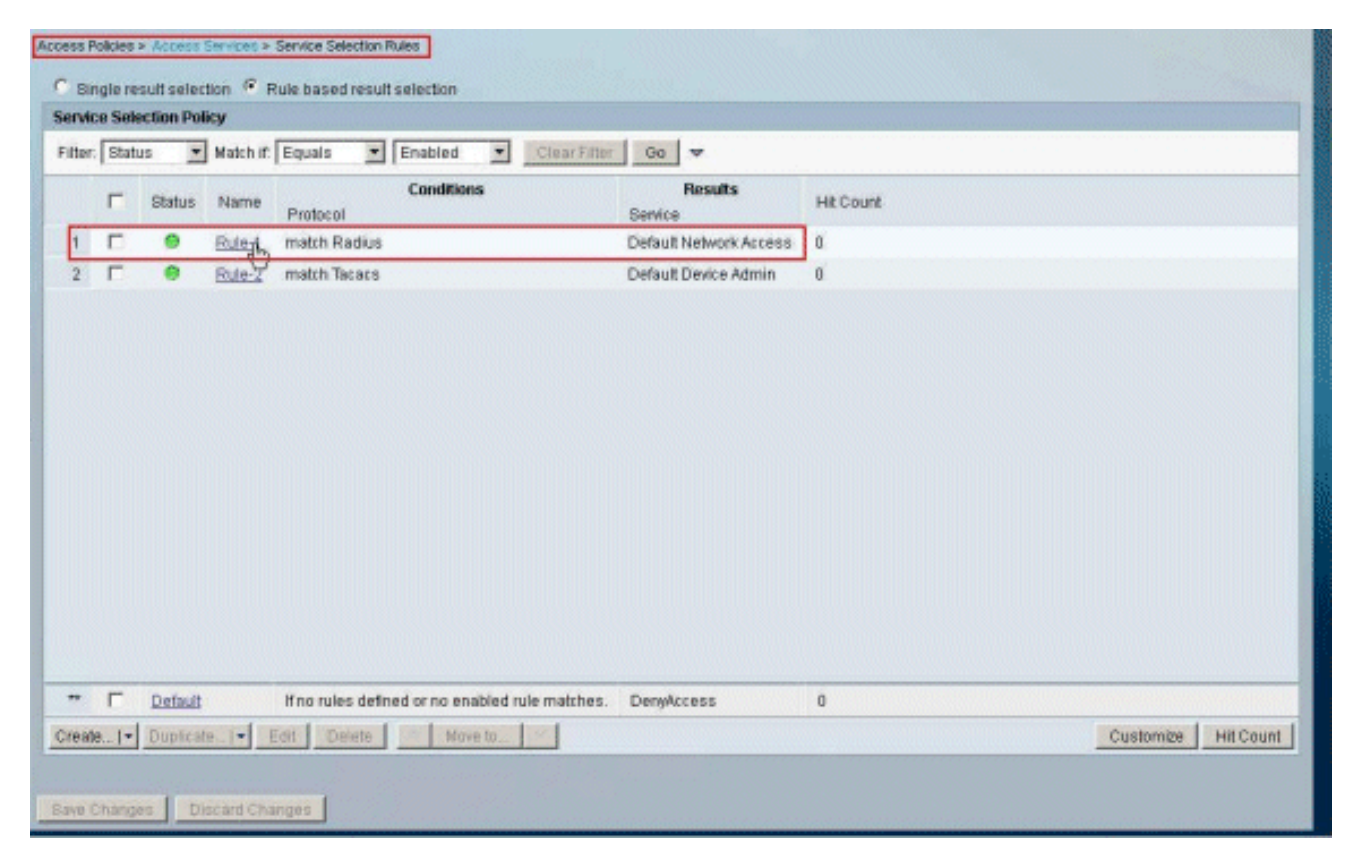

11. Escolha o serviço do acesso determinado da etapa 10. Neste exemplo, o acesso de rede padrão é usado. Escolha a aba permitida dos protocolos, e certifique-se de que permita PAP/ASCII e permita MS-CHAPv2 estão selecionados. Clique em Submit.

| Auth | entication Protocols   |
|------|------------------------|
| + 1  | Allow PAP/ASCI         |
| • 1  | Allow CHAP             |
| • 1  | Allow MS-CHAPv1        |
| • 1  | Allow MS-CHAPv2        |
| • 1  | Allow EAP-MD5          |
| • 1  | Allow EAP-TLS          |
| • 1  | Allow LEAP             |
| • 1  | Allow PEAP             |
| • 1  | Allow EAP-FAST         |
| 1    | Preferred EAP protocol |
|      |                        |
|      |                        |

12. Clique sobre a **seção da identidade dos serviços do acesso**, e certifique-se de que os **usuários internos** estão selecionados como a fonte da identidade. Neste exemplo, nós tomamos o acesso de rede padrão.

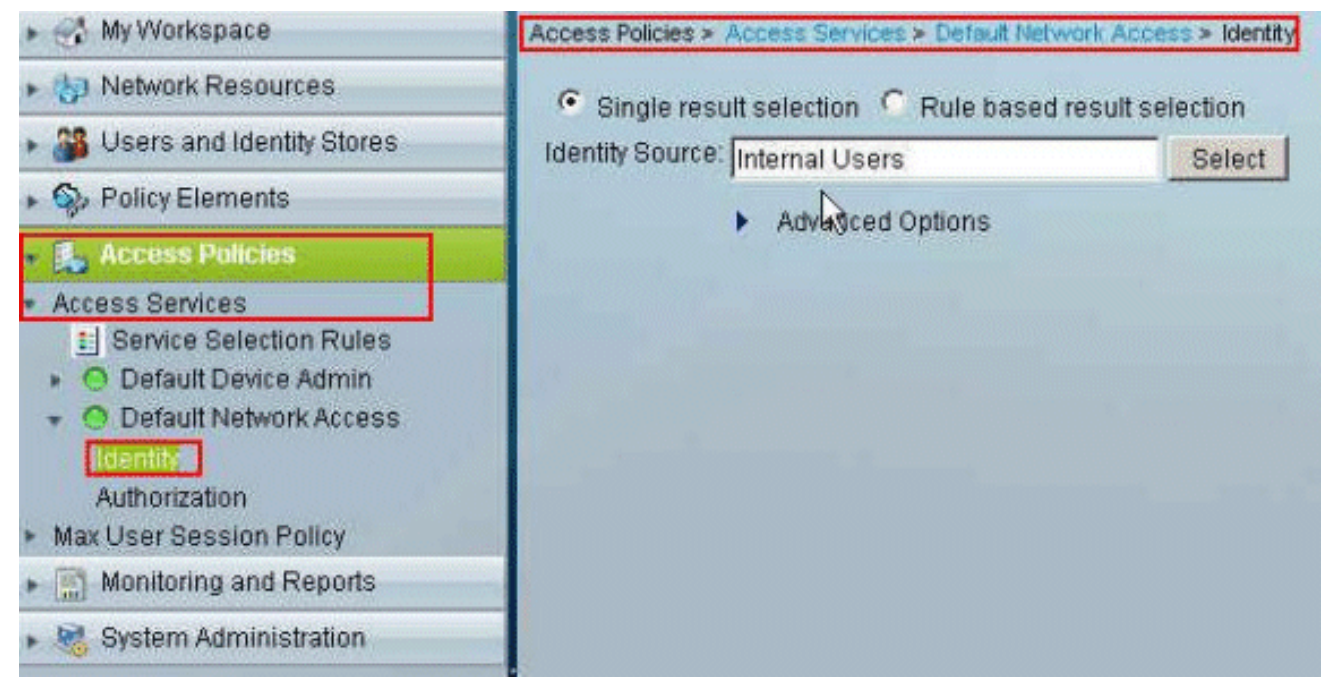

 Escolha políticas de acesso > acesso presta serviços de manutenção > acesso > autorização de rede padrão, e o clique

| indari | d Pol | CALEXCEL | vtion Poli | X               |           |                             |         |                      |                   |           |  |  |
|--------|-------|----------|------------|-----------------|-----------|-----------------------------|---------|----------------------|-------------------|-----------|--|--|
| etwor  | k Ac  | cess Aut | horizatio  | Policy          |           |                             |         |                      |                   |           |  |  |
| iller: | Stat  | 15       |            | Match if: Ec    | anala     | <ul> <li>Enabled</li> </ul> | *       | Clear Fitter         | 60 🔻              |           |  |  |
|        | Г     | Status   | Name       | NDO:Location    | Conc      | titions<br>Time And Da      | te      | Resu<br>Authorizatio | its<br>n Profiles | Hit Count |  |  |
|        |       | No data  | to displa  | 1               |           |                             |         |                      |                   |           |  |  |
|        |       |          |            |                 |           |                             |         |                      |                   |           |  |  |
|        |       |          |            |                 |           |                             |         |                      |                   |           |  |  |
|        |       |          |            |                 |           |                             |         |                      |                   |           |  |  |
|        |       |          |            |                 |           |                             |         |                      |                   |           |  |  |
|        |       |          |            |                 |           |                             |         |                      |                   |           |  |  |
|        |       |          |            |                 |           |                             |         |                      |                   |           |  |  |
|        |       |          |            |                 |           |                             |         |                      |                   |           |  |  |
|        |       |          |            |                 |           |                             |         |                      |                   |           |  |  |
|        |       |          |            |                 |           |                             |         |                      |                   |           |  |  |
|        |       |          |            |                 |           |                             |         |                      |                   |           |  |  |
|        | F     | Default  |            | If no rules def | Ined or n | o enabled rule              | matches | PermitAcce           | 55                | 0         |  |  |

 Sistema do movimento: Username da coluna disponível à coluna selecionada, e APROVAÇÃO do clique.

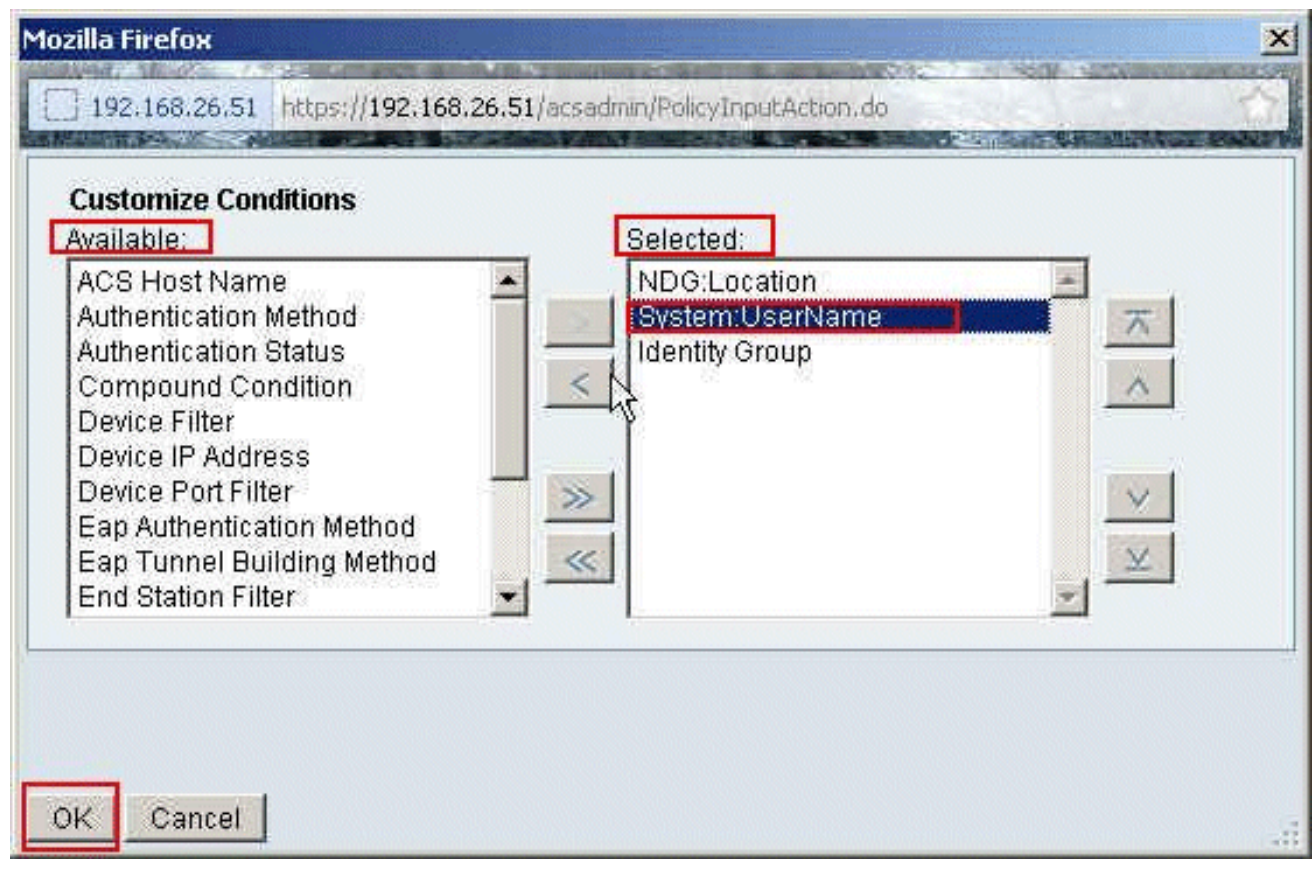

15. O clique **cria** a fim criar uma regra

| tandar | rd Pol | icy Excer | stion Poli  | sy.             |                               |                |                                   |           |                     |
|--------|--------|-----------|-------------|-----------------|-------------------------------|----------------|-----------------------------------|-----------|---------------------|
| letwo  | irk Ac | cess Aut  | horizatio   | n Policy        |                               |                |                                   |           |                     |
| Filter | Stat   | US        |             | • Match if: Equ | als 💌 Enabled                 | Clear          | Filter 00 🔻                       |           |                     |
|        |        | Status    | Name        | NDG:Location    | Conditions<br>System:UserName | Identity Group | Results<br>Authorization Profiles | Hit Count |                     |
|        |        | No data   | to displa   | y .             |                               |                |                                   |           |                     |
|        | -      | Default   |             | Hee pulse date  | ad as an anabled ada          | matches        | Darmit Losses                     |           |                     |
| rest   | e      | Duplica   | te_1-       | Edit Delete     | Move to                       |                | PenalPoless                       | u         | Customize Hit Count |
|        | -      | -         |             |                 | ·                             |                |                                   |           |                     |
|        |        |           | Incored Cit |                 |                               |                |                                   |           |                     |

 Certifique-se de que a caixa de seleção ao lado do sistema: O username é selecionado, escolhe iguais da lista de drop-down, e incorpora o username Cisco.

| 192.168.26.51 https://19                             |                                                                                                    |
|------------------------------------------------------|----------------------------------------------------------------------------------------------------|
|                                                      | 2.168.26.51/acsadmin/PolicyInputAction.do                                                                                                    |
| General<br>Name: Rule-2<br>The Custor<br>policy cond | Status: Enabled<br>Status: Enabled<br>Status: Enab |
| Conditions                                           |                                                                                                    |
| NDG:Location:                                        | -ANY-                                                                                                    |
| Results<br>Authorization Profiles:                   | You may salect multiple authorization profiles. Attributes                                                                                                    |
|                                                      | defined in multiple profiles will use the value from the first profile defined.                                                                                                    |

17. Clique seleto.

| Secure ACS - Mozilla Fi                               | efox                                                                                                    |    |
|-------------------------------------------------------|----------------------------------------------------------------------------------------------------|----|
| 192.168.26.51 https://19                              | 2.168.26.51/acsadmin/PolicyInputAction.do                                                                                                  |    |
| General<br>Name: Rule-2<br>The Custom<br>policy condi | Status: Enabled                                                                                                    |    |
| Conditions  NDG:Location: System:UserName:            | -ANY-                                                                                                    |    |
| Results<br>Authorization Profiles:                    | You may select multiple authorization profiles. Attributes defined in multiple profiles will use the value from the first profile defined. |    |
| Select Deselect                                       |                                                                                                    |    |
| K Cancel                                              |                                                                                                    | Не |

 O clique cria a fim criar um perfil novo da autorização.

| Cisco Secure ACS - Mozilla Firefox                                          | ×                                |
|-----------------------------------------------------------------------------|----------------------------------|
| 192.168.26.51 https://192.168.26.51/acsadmin/NetworkAccessI.PinputAction.do | <b>金</b>                         |
| Authorization Profiles                                                      | Showing 1-2 of 2 50 🝸 per pageGo |
| Filter: Match if: 00 V                                                      |                                  |
| Name  Description                                                           |                                  |
| DerwAccess                                                                  |                                  |
| Permit Access                                                               |                                  |
|                                                                             |                                  |
|                                                                             |                                  |
|                                                                             |                                  |
|                                                                             |                                  |
|                                                                             |                                  |
|                                                                             |                                  |
|                                                                             |                                  |
|                                                                             |                                  |
|                                                                             |                                  |
|                                                                             |                                  |
|                                                                             |                                  |
| Create Duralizate Call Davide                                               |                                  |
| Creat Colucity For Delan                                                    | rays i oli                       |
| OK Cancel                                                                   | Help                             |
|                                                                             |                                  |

19. Forneça um nome para o **perfil da autorização**. **O exemplo de perfil** é usado neste exemplo.

| o Secure AES - Mozilla Firefox                                           |    |
|--------------------------------------------------------------------------|----|
| 192.168.26.51 https://192.168.26.51/acsadmin/NetworkAccessIPInputAction. | da |
| General Common Tasks RADIUS Attributes                                   |    |
| Name: Sample-Profile                                                     |    |
| Description:                                                             |    |
| e Required fields                                                        |    |
|                                                                          |    |
| R                                                                        |    |
|                                                                          |    |
|                                                                          |    |
|                                                                          |    |
|                                                                          |    |
|                                                                          |    |
|                                                                          |    |
|                                                                          |    |
|                                                                          |    |
|                                                                          |    |
|                                                                          |    |
| ubmit Cancel                                                             |    |

20. Escolha a aba **comum das tarefas**, e selecione a **estática da** lista de drop-down para o **nome ACL baixável**. Escolha o **DACL** recém-criado **(a amostra - DACL) da** lista de drop-down de

valor.

| General Common Tasks                              | RADIUS A       | tribute | 25                 |   |  |
|---------------------------------------------------|----------------|---------|--------------------|---|--|
| ACLS                                              |                |         |                    |   |  |
| Downloadable ACL Name:                            | Static         | ٠       | Sample-DAQ         | * |  |
| Filter-ID ACL:                                    | Not in Use     | ٠       |                    |   |  |
| Proxy ACL:                                        | Not in Use     | -       |                    |   |  |
| Voice VLAN                                        |                |         |                    |   |  |
| Permission to Join:                               | Not in Use     | -       |                    |   |  |
| VLAN                                              |                |         |                    |   |  |
| VLAN ID/Name:                                     | Not in Use     | *       |                    |   |  |
| Reauthentication                                  |                |         |                    |   |  |
| Reauthentication Timer:                           | Not in Use     | *       |                    |   |  |
| Maintain Connectivity during<br>Reauthentication: | 1              |         |                    |   |  |
| QOS                                               |                |         |                    |   |  |
| Input Policy Map:                                 | Not in Use     |         |                    |   |  |
| Output Policy Map:                                | Not in Use     | *       |                    |   |  |
| 802.1X-REV                                        |                |         |                    |   |  |
| LinkSec Security Policy:                          | Not in Use     | *       |                    |   |  |
| URL Redirect                                      |                |         |                    |   |  |
| 18 Avera a 1 (P) I is shadin a diday (            | Dedirection AC | i main  | st alon he defined |   |  |

### 21. Clique em

#### Submit.

| General Common Tasks                              | RADIUS Attri    | butes                |   |  |
|---------------------------------------------------|-----------------|----------------------|---|--|
| ACLS                                              | 1.              |                      |   |  |
| Downloadable ACL Name:                            | Static          | Value Sample-DACL    | × |  |
| Filter-ID ACL:                                    | Not in Use      | -                    |   |  |
| Proxy ACL:                                        | Not in Use      | -                    |   |  |
| Voice VLAN                                        |                 | —                    |   |  |
| Permission to Join:                               | Not in Use      | -                    |   |  |
| VLAN                                              |                 | —                    |   |  |
| VLAN ID/Name:                                     | Not in Use      | -                    |   |  |
| Reauthentication                                  | •               | _                    |   |  |
| Reauthentication Timer:                           | Not in Use      | •                    |   |  |
| Maintain Connectivity during<br>Reauthentication: | í.              |                      |   |  |
| 00S                                               |                 |                      |   |  |
| Input Policy Map:                                 | Not in Use      | -                    |   |  |
| Output Policy Map:                                | Not in Use      | •                    |   |  |
| 802.1X-REV                                        |                 | —                    |   |  |
| LinkSec Security Policy:                          | Not in Use      | -                    |   |  |
| URL Redirect                                      | -               | —                    |   |  |
| When a LIRL is defined for E                      | Redirect an ACL | must also he defined |   |  |

22. Certifique-se de que a caixa de seleção ao lado do **exemplo de perfil** (o perfil recém-criado da autorização) está verificada, e clique-se a

# APROVAÇÃO.

| uthorization Profiles    | Showing 1-3 of 3 50 ref page G |
|--------------------------|--------------------------------|
| iller. 💽 Match if. 💽 🕜 🔻 |                                |
| Name Description         |                                |
| DenvAccess               |                                |
| PermitAccess             |                                |
| Sample-Profile           |                                |
|                          |                                |
|                          |                                |

23. Uma vez que você verificou que o **exemplo de perfil** recém-criado está selecionado no campo dos **perfis da autorização**, clique a

| o Secure ACS - Mozilla Fir        | бох                             |                                                                                                    | -    |
|-----------------------------------|---------------------------------|----------------------------------------------------------------------------------------------------|------|
| 192.168.26.51 https://192         | 168.26.51/acsadmin/PolicyInputA | iction ido                                                                                                    | K    |
| General<br>Name: Rule-2           | Status: Enabled                 | I area of the policy rules screen controls which                                                                                                 |      |
| Conditions                        | ons and results are availa      | ble here for use in policy rules.                                                                                                    |      |
| System:UserName:                  | equalscisco                     |                                                                                                    |      |
| Identity Group:                   | ANY                             |                                                                                                    |      |
| Sample-Profile<br>Select Deselect |                                 | rou may select multiple authorization profiles. Attributes<br>defined in multiple profiles will use the value from the first<br>profile defined. |      |
| Cancel                            |                                 |                                                                                                    | leip |

24. Verifique que a regra nova (**Rule-2**) está criada com o sistema: O username **iguala** condições e **exemplo de perfil de Cisco** como o resultado. **Mudanças da salvaguarda do** 

### clique. A regra 2 é criada com

| etwo | rk Aci | cess Auti | horization | Policy             |                                |                |                                   |          |                    |
|------|--------|-----------|------------|--------------------|--------------------------------|----------------|-----------------------------------|----------|--------------------|
| iter | Stat.  | 19        | 2          | Match it Equal     | s 💌 Enabled                    | Chear FE       | ter 00 🔻                          |          |                    |
|      | Г      | Status    | Name       | NDG:Location       | Conditions<br>System: UserName | Identity Group | Results<br>Authorization Profiles | Ht Count |                    |
| 1    | 0      | •         | Bule-2     | -ANY-              | equals cisco                   | -ANY-          | Sample-Profile                    | 0        |                    |
|      | Г      | Default   |            | If no rules define | d or no enabled rule r         | natches.       | PermitAccess                      | 0        |                    |
| reat | 1.1-   | Duplicat  | te[+]      | Edit Delate        | Move to                        | 1              |                                   |          | Customize Hit Coun |

## Configurar ACS para ACL baixável para o grupo

Termine etapas 1 a 12 <u>configurar ACS para ACL baixável para o usuário individual</u> e execute estas etapas a fim configurar ACL baixável para o grupo em um Cisco Secure ACS.

Neste exemplo, o usuário "Cisco" do IPSec VPN pertence ao Amostra-grupo.

O usuário **Cisco do Amostra-grupo** autentica com sucesso, e o servidor Radius envia uma lista de acessos carregável à ferramenta de segurança. O usuário "Cisco" pode alcançar somente o server de 10.1.1.2 e nega todo acesso restante. A fim verificar o ACL, refira o <u>ACL baixável para o usuário/seção de grupo</u>.

 Na barra de navegação, clique usuários e a identidade armazena > grupos da identidade, e o clique cria a fim criar um grupo novo

| * C. with convergence                                                                                                    | Users and identity Stores > identity Groups |
|----------------------------------------------------------------------------------------------------|---------------------------------------------|
| Network Resources                                                                                                    | Identity Groups                             |
| <ul> <li>Users and Identity Stores</li> <li>Internal Identity Stores         <ul> <li>Users</li> <li>Hosts</li> </ul> </li> <li>External Identity Stores         <ul> <li>LDAP</li> <li>Active Directory</li> <li>RSA SecurID Token Servers</li> <li>RADIUS Identity Servers</li> <li>Certificate Authorities</li> <li>Certificate Authorities</li> <li>Identity Store Sequences</li> </ul> </li> </ul> | Filter: Match if Go 🗢                       |

2. Forneça um nome do grupo (Amostra-**grupo**), e o clique **submetese**.

| oeneral<br>Name: | Sample-Group |        |
|------------------|--------------|--------|
| Descriptio       | in:          |        |
| 👷 Parent:        | All Groups   | Select |
| = Required       | fields       |        |

3. Escolha lojas da identidade do usuário > identidade interna armazena > usuários, e selecionam o usuário Cisco. O clique edita a fim mudar a membrasia do clube deste

| nternal Users |           |                                    |             | Showing 1-1 of 1 50 T per page Go |
|---------------|-----------|------------------------------------|-------------|-----------------------------------|
| Filter:       | Match if: | • 00                               |             |                                   |
| Status        | User Name | <ul> <li>Identity Group</li> </ul> | Description |                                   |
| <b>v</b>      | 51500     | All Oreups                         |             |                                   |

4. Clique seleto ao lado do grupo da

| IC  | en | ntin | lad |   |
|-----|----|------|-----|---|
| IU. |    | iuv  | au  | i |

| Name:<br>Description: | cisco                    | Status;              | Enabled 💌 🥥 |  |
|-----------------------|--------------------------|----------------------|-------------|--|
| Identity Group:       | All Groups               |                      | Select      |  |
| lser Information      |                          |                      |             |  |
| There are no a        | dditional identity attri | butes defined for us | er records  |  |
| Croation Madifia:     | tion Information         |                      |             |  |
| Date Created          | Wed Feb 15 16:32:2       | 5 IST 2012           |             |  |
| Date Modified:        | Wed Feb 15 16:32:2       | 5 IST 2012           |             |  |
| Date Enabled:         | Wed Feb 15 16:32:2       | 5 IST 2012           |             |  |
| = Required field      | de la                    |                      |             |  |
|                       |                          |                      |             |  |
|                       |                          |                      |             |  |
|                       |                          |                      |             |  |
|                       |                          |                      |             |  |

5. Selecione o grupo recém-criado (isto é, Amostra-**grupo**), e clique a **APROVAÇÃO**.

| Cisco Secure ACS - Mozilla Firefox                                          | x                          |
|-----------------------------------------------------------------------------|----------------------------|
| 192.168.26.51 https://192.168.26.51/acsadmin/IdentityGroupsLPInputAction.do | 合                          |
| Identity Groups                                                             | Contract Product of States |
| Filter: Match if: Go 🗢                                                      |                            |
| Name   Description                                                          |                            |
| C * All Groups Identity Group Root                                          |                            |
| Sample-Group                                                                |                            |
|                                                                             |                            |
|                                                                             |                            |
|                                                                             |                            |
|                                                                             |                            |
|                                                                             |                            |
|                                                                             |                            |
|                                                                             |                            |
|                                                                             |                            |
|                                                                             |                            |
|                                                                             |                            |
|                                                                             |                            |
| Create Duplicate File Operations Export                                     |                            |
| Cancel                                                                      | Help                       |
|                                                                             | 8 N 440 N                  |

6. Clique em

Submit.

| den an an an an an an an an an an an an an            |                                           |                      |            |
|-------------------------------------------------------|-------------------------------------------|----------------------|------------|
| S Name:                                               | cisco                                     | Status: Er           | nabled 📩 😔 |
| Description:                                          |                                           |                      |            |
| 🗯 Identity Group:                                     | All Groups:Sample-G                       | roup                 | Select     |
| User Information                                      | N.                                        |                      |            |
| There are no a                                        | dditional identity attribu                | tes defined for user | records    |
| en ster berdens                                       |                                           |                      |            |
| Creation/Modifica                                     | ation Information                         |                      |            |
| Date Created:                                         | Wed Feb 15 16:32:25 I                     | ST 2012              |            |
| Date Madified.                                        | Wed Feb 15 16:32:25                       | IST 2012             |            |
| Date modified:                                        | Wood Each 15 18-22-251                    | ST 2012              |            |
| Date Modified:<br>Date Enabled:                       | Wed Feb 10 10.52.201                      |                      |            |
| Date Modified:<br>Date Enabled:<br>= Required field   | 38<br>38                                  |                      |            |
| Date Modified:<br>Date Enabled:<br># = Required field | 99 10 10 10 10 10 10 10 10 10 10 10 10 10 |                      |            |
| Date Modified:<br>Date Enabled:<br>= Required field   | 99 10 10 10 10 10 10 10 10 10 10 10 10 10 |                      |            |
| Date Modified:<br>Date Enabled:<br># = Required field | 19                                        |                      |            |

7. Escolha **políticas de acesso > acesso presta serviços de manutenção > acesso > autorização de rede padrão**, e o clique **cria** a fim criar uma regra

| diama a |       | and Burds | and a set of the set of | The Real of Control of Control of |                               |                |                                   |           |  |
|---------|-------|-----------|-------------------------|----------------------------------------------------------------------------------------------------|-------------------------------|----------------|-----------------------------------|-----------|--|
| two     | statu | ess Auth  | erization P             | Match if: Equals                                                                                                    | Enabled                       | Clear Fa       | tar Go 🔻                          |           |  |
|         | Г     | Status    | Name                    | NDGLocation                                                                                                    | Conditions<br>System.UserName | Identity Group | Results<br>Authorization Profiles | Hit Count |  |
|         |       | No data   | to display              |                                                                                                    |                               |                |                                   |           |  |
|         |       |           |                         |                                                                                                    |                               |                |                                   |           |  |
|         |       |           | 1.50                    |                                                                                                    |                               |                |                                   |           |  |
|         |       |           |                         |                                                                                                    |                               |                |                                   |           |  |
|         |       |           |                         |                                                                                                    |                               |                |                                   |           |  |
|         | Г     | Default   |                         | If no rules define                                                                                                    | d or no enábled rule m        | natches.       | Permit Access                     | 0         |  |

8. Certifique-se de que a caixa de seleção ao lado do **grupo da identidade** está verificada, e clique-se

| Secure ACS - Mozilla Fi                                       | refox                                                |                                                      |                                                             | CONTRACT OF ANY                                        |                     |
|---------------------------------------------------------------|------------------------------------------------------|------------------------------------------------------|-------------------------------------------------------------|--------------------------------------------------------|---------------------|
| 192.168.26.51 https://19                                      | 92.168.26.51/acsadmi                                 | n/PolicyInputAction.d                                |                                                             | -                                                      | Ribbert and en      |
| General<br>Name: Rule-1<br>The Custor<br>policy cond          | Status:<br>Nize button in the<br>litions and results | Enabled 💽<br>: lower right area<br>s are available h | )<br>i of the policy rule<br>ere for use in polic           | s screen controls wh<br>cy rules.                      | nich                |
| Conditions                                                    | -ANY-                                                | _                                                    |                                                             |                                                        |                     |
| <ul> <li>System OserName.</li> <li>Identity Group:</li> </ul> | in                                                   | -                                                    |                                                             | Seject                                                 |                     |
|                                                               |                                                      | You m<br>define<br>profile                           | ay select multiple au<br>d in multiple profiles<br>defined. | thorization profiles. Attri<br>will use the value from | ibutes<br>the first |
| Select Deselect                                               | 1                                                    | 2                                                    |                                                             |                                                        |                     |
|                                                               |                                                      |                                                      |                                                             |                                                        |                     |

9. Escolha o Amostra-**grupo**, e clique a **APROVAÇÃO**.

| 192.168.26.51 https://192.168.26.51/acsadmin/NetworkDeviceGroupLPInputAction.do?contextData.externalFilter=IdentityGrou<br>atwork Device Groups                                                                                                    | up=IdentikyGroup=strir |
|----------------------------------------------------------------------------------------------------|------------------------|
| etwork Device Groups                                                                                                    |                        |
|                                                                                                    |                        |
| ilter: Match if. Go 🕶                                                                                                    |                        |
| Name - Description                                                                                                    |                        |
| * All Groups Identity Group Root                                                                                                    |                        |
| Sample-Group                                                                                                    |                        |
| <u>Dample Oroup</u>                                                                                                    |                        |
|                                                                                                    |                        |
|                                                                                                    |                        |
|                                                                                                    |                        |
|                                                                                                    |                        |
|                                                                                                    |                        |
|                                                                                                    |                        |
|                                                                                                    |                        |
|                                                                                                    |                        |
|                                                                                                    |                        |
|                                                                                                    |                        |
|                                                                                                    |                        |
|                                                                                                    |                        |
|                                                                                                    |                        |
|                                                                                                    |                        |
|                                                                                                    |                        |
|                                                                                                    |                        |
|                                                                                                    |                        |
|                                                                                                    |                        |
|                                                                                                    |                        |
|                                                                                                    |                        |
|                                                                                                    |                        |
|                                                                                                    |                        |
| Create Duelleste Edit Delete I File Operations Execut                                                                                                    |                        |
| The second second |                        |
| Create Dupincate Eon Devete Frie Operations Export                                                                                                    |                        |
| K Cancel                                                                                                    | Hels                   |

10. Clique **seleto**, na seção dos perfis da autorização.

| o Secure ACS - Mozilla F                            | irefox                                     |                                                 |                                                                              | and the second second                                    |                    |
|-----------------------------------------------------|--------------------------------------------|-------------------------------------------------|------------------------------------------------------------------------------|----------------------------------------------------------|--------------------|
| 192.168.26.51 https://1                             | 92.168.26.51/acs                           | admin/PolicyInput                               | Action do                                                                    |                                                          | REMONANCE PRO      |
| General<br>Name: Rule-1<br>The Custo<br>policy cond | Statu<br>mize button in<br>ditions and res | s: Enabled<br>the lower righ<br>sults are avail | ■ ●<br>ht area of the policy rule<br>able here for use in pol                | es screen controls wi<br>icy rules.                      | nich               |
| Conditions                                          | -ANY-                                      |                                                 |                                                                              |                                                          |                    |
| System:UserName                                     | -ANY-                                      |                                                 |                                                                              |                                                          |                    |
| Identity Group:                                     | in                                         | II G                                            | roups:Sample-Group                                                           | Select                                                   |                    |
|                                                     |                                            |                                                 | You may select multiple a<br>defined in multiple profile<br>profile defined. | uthorization profiles. Attr<br>s will use the value from | butes<br>the first |
| Select Deselec                                      | 1                                          | ×                                               |                                                                              |                                                          |                    |
| DK Cancel                                           |                                            |                                                 |                                                                              |                                                          | Hel                |

11. O clique **cria** a fim criar um perfil novo da autorização.

| Cisco Secure ACS - Mozilla Firefox                                         | ×                                 |
|----------------------------------------------------------------------------|-----------------------------------|
| 192.168.26.51 https://192.168.26.51/acsadmin/NetworkAccessLPInputAction.do |                                   |
| Authorization Profiles                                                     | Showing 1-2 of 2 50 💌 per page Go |
| Filter: Match if: 00 💌                                                     |                                   |
| T Name   Description                                                       |                                   |
| DerwAccess                                                                 |                                   |
| Permit Access                                                              |                                   |
|                                                                            |                                   |
|                                                                            |                                   |
|                                                                            |                                   |
|                                                                            |                                   |
|                                                                            |                                   |
|                                                                            |                                   |
|                                                                            |                                   |
|                                                                            |                                   |
|                                                                            |                                   |
|                                                                            |                                   |
|                                                                            |                                   |
| Create, Duplicate Edit Delete                                              | Page 1 of 1 IF                    |
| OK Cancel                                                                  | Help                              |
|                                                                            |                                   |

12. Forneça um nome para o **perfil da autorização**. **O exemplo de perfil** é o nome usado neste exemplo.

| co Secure ACS - Mozilla Firefox                                            |  |
|----------------------------------------------------------------------------|--|
| 192.168.26.51 https://192.168.26.51/acsadmin/NetworkAccessiPInputAction.do |  |
| General Common Tasks RADIUS Attributes                                     |  |
| Name: Sample-Profile                                                       |  |
| Description:                                                               |  |
| Required fields                                                            |  |
|                                                                            |  |
| 2                                                                          |  |
|                                                                            |  |
|                                                                            |  |
|                                                                            |  |
|                                                                            |  |
|                                                                            |  |
|                                                                            |  |
|                                                                            |  |
|                                                                            |  |
|                                                                            |  |
|                                                                            |  |
| ubmit Cancel                                                               |  |

13. Escolha a aba **comum das tarefas**, e selecione a **estática da** lista de drop-down para o **nome ACL baixável**. Escolha o **DACL** recém-criado **(a amostra - DACL) da** lista de dropdown de valor.

| General Common Tasks                              | RADIUS A       | tribute | 25                 |   |  |
|---------------------------------------------------|----------------|---------|--------------------|---|--|
| ACLS                                              |                |         |                    |   |  |
| Downloadable ACL Name:                            | Static         | ٠       | Sample-DAQ         | * |  |
| Filter-ID ACL:                                    | Not in Use     | ٠       |                    |   |  |
| Proxy ACL:                                        | Not in Use     | -       |                    |   |  |
| Voice VLAN                                        |                |         |                    |   |  |
| Permission to Join:                               | Not in Use     | -       |                    |   |  |
| VLAN                                              |                |         |                    |   |  |
| VLAN ID/Name:                                     | Not in Use     | *       |                    |   |  |
| Reauthentication                                  |                |         |                    |   |  |
| Reauthentication Timer:                           | Not in Use     | *       |                    |   |  |
| Maintain Connectivity during<br>Reauthentication: | 1              |         |                    |   |  |
| QOS                                               |                |         |                    |   |  |
| Input Policy Map:                                 | Not in Use     |         |                    |   |  |
| Output Policy Map:                                | Not in Use     | *       |                    |   |  |
| 802.1X-REV                                        |                |         |                    |   |  |
| LinkSec Security Policy:                          | Not in Use     | *       |                    |   |  |
| URL Redirect                                      |                |         |                    |   |  |
| 18 Avera a 1 (P) I is shadin a diday (            | Dedirection AC | i main  | st alon he defined |   |  |

## 14. Clique em

#### Submit.

| General Common Tasks                              | RADIUS Attri   | butes                                                                                                    |         |   |  |
|---------------------------------------------------|----------------|----------------------------------------------------------------------------------------------------|---------|---|--|
| ACLS                                              | 1              | and a second second sec |         |   |  |
| Downloadable ACL Name:                            | Static         | 💌 🌼 Value Samp                                                                                                    | le-DACL | * |  |
| Filter-ID ACL:                                    | Not in Use     | -                                                                                                    |         |   |  |
| Proxy ACL:                                        | Not in Use     | •                                                                                                    |         |   |  |
| Voice VLAN                                        |                | _                                                                                                    |         |   |  |
| Permission to Join:                               | Not in Use     | •                                                                                                    |         |   |  |
| VLAN                                              |                | _                                                                                                    |         |   |  |
| VLAN ID/Name:                                     | Not in Use     | •                                                                                                    |         |   |  |
| Reauthentication                                  |                | _                                                                                                    |         |   |  |
| Reauthentication Timer:                           | Not in Use     | •                                                                                                    |         |   |  |
| Maintain Connectivity during<br>Reauthentication: | í.             |                                                                                                    |         |   |  |
| 005                                               |                |                                                                                                    |         |   |  |
| Input Policy Map:                                 | Not in Use     | -                                                                                                    |         |   |  |
| Output Policy Map:                                | Not in Use     | •                                                                                                    |         |   |  |
| 802.1X-REV                                        |                | -                                                                                                    |         |   |  |
| LinkSec Security Policy:                          | Not in Use     | •                                                                                                    |         |   |  |
| URL Redirect                                      |                | _                                                                                                    |         |   |  |
| When a URL is defined for F                       | edirect an ACL | must also be define                                                                                                    | d       |   |  |

15. Escolha o **exemplo de perfil do** perfil da autorização criado mais cedo, e clique a **APROVAÇÃO**.

|                          | CONTRACTOR OF A DECISION OF A DECISIONO OF A DECISIONO OF A DECISIONO OF A DECISIONO OF A DECISIONO OF A DECISIONO OF A DECISIONO OF A DECISIONO OF A DECISIONO OF A DECISIONO OF A DECI |                                 | N                   |        | H. STERAMOR |    |
|--------------------------|----------------------------------------------------------------------------------------------------|---------------------------------|---------------------|--------|-------------|----|
| ] 192-168.26.51 https:// | 192.168.26.51/acsadmir                                                                                                    | n/NetworkAccess/PInputAction.do | A CONTRACTOR OF SHE |        |             | 5  |
| Authorization Profiles   |                                                                                                    |                                 | Showing 1-3 of :    | 3 50 💌 | per page    | Go |
| Filter:                  | Match if:                                                                                                    | ▼ 00 ▼                          |                     |        |             |    |
| T Name 🔺                 | Description                                                                                                    |                                 |                     |        |             |    |
| DerwAccess               |                                                                                                    |                                 |                     |        |             |    |
| Permit Access            |                                                                                                    |                                 |                     |        |             |    |
| Sample-Profile           |                                                                                                    |                                 |                     |        |             |    |
|                          |                                                                                                    |                                 |                     |        |             |    |
|                          |                                                                                                    |                                 |                     |        |             |    |
| Create Duplicate         | Edit Delete                                                                                                    | 1                               | <u>•••</u> •        | °age   | 1 of 1      |    |

16. Clique em **OK**.

| o Secure ACS - Mozilla Fi | refox                                  |                          |                                                                                |                                                                       |
|---------------------------|----------------------------------------|--------------------------|--------------------------------------------------------------------------------|-----------------------------------------------------------------------|
| 192.168.26.51 https://19  | 2.168.26.51/acsadm                     | in/PolicyInp             | utAction.do                                                                    |                                                                       |
|                           |                                        |                          |                                                                                |                                                                       |
| General                   |                                        |                          |                                                                                |                                                                       |
| Name: Rule-1              | Status:                                | Enabled                  | <b>•</b> •                                                                     |                                                                       |
| The Custon policy cond    | nize button in th<br>itions and résult | e lower rij<br>s are ava | ght area of the policy rule:<br>illable here for use in polic                  | s screen controls which<br>cy rules.                                  |
| Conditions                |                                        |                          |                                                                                |                                                                       |
| NDG:Location:             | -ANY-                                  |                          |                                                                                |                                                                       |
| System:UserName:          | -ANY-                                  |                          |                                                                                |                                                                       |
| Identity Group:           | in                                     | All                      | Groups:Sample-Group                                                            | Select                                                                |
| Sample-Profile            |                                        |                          | You may select multiple au<br>defined in multiple profiles<br>profile defined. | thorization profiles. Attributes<br>will use the value from the first |
| Select Deselect           |                                        | _                        |                                                                                |                                                                       |
| K Cancel                  |                                        |                          |                                                                                | He                                                                    |

17. Verifique que **Rule-1** está criado com o Amostra-**grupo do** grupo da identidade como a circunstância e o **exemplo de perfil** como o resultado. Clique **mudanças da salvaguarda**.

| stwor  | K ACC | ess Auth | orization F | olicy            |                 |                            |                                   |           |   |  |
|--------|-------|----------|-------------|------------------|-----------------|----------------------------|-----------------------------------|-----------|---|--|
| itter: | Statu | ś        | -           | Match if: Equals | Enabled         | Clear Filter Go            | *                                 |           |   |  |
|        | Г     | Status   | Name        | NDG1 acotion     | Condition       | S Identity Convers         | Results<br>Authorization Profiles | Hit Count |   |  |
|        |       |          |             | Disco Eucandei   | oystem osemante | Identity Oroup             | Paginonitasioniti nomes           |           |   |  |
| 1      |       | 0        | Rule-1      | -ANY             | -ANY            | in All Groups:Sample-Group | Sample-Profile                    | 0         | ] |  |
| 1      | C     | Defect   | Rule-1      | -ANE             | -ANY            | in All Oroups:Sample-Group | Sample-Profile                    | 0         | ] |  |

# Configurar ACS para ACL baixável para um grupo de dispositivo de rede

Termine etapas 1 a 12 configurar ACS para ACL baixável para o usuário individual e execute

estas etapas a fim configurar ACL baixável para um grupo de dispositivo de rede em um Cisco Secure ACS.

Neste exemplo, o cliente RADIUS (ASA) pertence ao grupo de dispositivo de rede o pedido de autenticação VPN-Gateways. The VPN que que vem do ASA para o usuário "Cisco" autentica com sucesso, e o servidor Radius envia uma lista de acessos carregável à ferramenta de segurança. O usuário "Cisco" pode alcançar somente o server de 10.1.1.2 e nega todo acesso restante. A fim verificar o ACL, refira o <u>ACL baixável para o usuário/seção de grupo</u>.

1. Escolha **recursos de rede > grupos de dispositivo de rede > tipo de dispositivo**, e o clique **cria** a fim criar um grupo de dispositivo de rede

2010

| 🎝 Network Resources                              | Network Device Groups             |  |
|--------------------------------------------------|-----------------------------------|--|
| Network Device Groups<br>Location                | Filter: Match If: Go 💌            |  |
| Network Devices and AAA Cilents                  | T Name - Description              |  |
| Default Network Device<br>External Proxy Servers | All Device Types All Device Types |  |
| 35 Users and Identity Stores                     |                                   |  |
| Se Policy Elements                               |                                   |  |
| 🔓 Access Policies                                |                                   |  |
| S Monitoring and Reports                         |                                   |  |
| System Administration                            |                                   |  |
|                                                  |                                   |  |
|                                                  |                                   |  |

2. Forneça um nome de **grupo de dispositivo de rede** (**gateways de VPN n**este exemplo), e o clique **submete-**

| Device Group | - General        |                                        |
|--------------|------------------|----------------------------------------|
| o Name:      | VPN-Gateways     |                                        |
| Descriptio   | n:               |                                        |
| 🙍 Parent:    | All Device Types | Selec                                  |
| = Required   | fields           | ananananananananananananananananananan |

 Escolha recursos de rede > dispositivos de rede e clientes de AAA, e selecione o cliente RADIUS amostra-ASA criado mais cedo. O clique edita a fim mudar a sociedade de grupo de dispositivo de rede deste cliente RADIUS (asa).

|           |                | Match if.        |                                        | 90 🗢                                                                 |                                                                                                    |                                                                                                    |
|-----------|----------------|------------------|----------------------------------------|----------------------------------------------------------------------|----------------------------------------------------------------------------------------------------|----------------------------------------------------------------------------------------------------|
| me        |                | IP Address       | Description                            | NDG:Location                                                         | NDG:Device Type                                                                                          |                                                                                                    |
| morie-esa |                | 192.168.26.13932 |                                        | Al: Locations                                                        | All Device Types                                                                                         |                                                                                                    |
| 0         | ne<br>note esa | NC •             | Match if.  IP Address  192.145.26.1312 | Match If: Match If: IP Address Description IDE-108-28 102108-28 1032 | Match If: Go V<br>Ne IP Address Description NDG:Location<br>NDG:Location<br>NDG:Location<br>A& Locations | Match if:     Oo      Match if:     IP Address     Description     NDG:Location     NDG:Device Type     I02:100:26:13/32     Al: Locations     Al: Device Types |

4. Clique **seleto** ao lado do tipo de

| Description                                    | sample-asa                                                |                           |
|------------------------------------------------|-----------------------------------------------------------|---------------------------|
| letwork Devic                                  | e Groups                                                  |                           |
| Location                                       | All Locations                                             | Select                    |
| Device Type                                    | All Device Types                                          | Select                    |
| <ul> <li>Single</li> <li>IP: 192.16</li> </ul> | IP Address C IP Range(s) By Mask C IP Range(s)<br>8.26.13 | ► TACACS+ T<br>► RADIUS T |

5. Selecione o grupo de dispositivo de rede recém-criado (que é **gateways de VPN**), e clique a **APROVAÇÃO**.

| Cisco Secure ACS - Mozilla Firefox                                              | X         |
|---------------------------------------------------------------------------------|-----------|
| 192-168.26.51 https://192.168.26.51/acsadmin/NetworkDeviceGroupLPInputAction.do | <u>()</u> |
| Network Device Groups                                                           |           |
| Filter: Match if. Go 🗸                                                          |           |
| Name   Description                                                              |           |
| C * All Device Types All Device Types                                           |           |
| C <u>VPN-Gateways</u>                                                           |           |
|                                                                                 |           |
|                                                                                 |           |
|                                                                                 |           |
|                                                                                 |           |
|                                                                                 |           |
|                                                                                 |           |
|                                                                                 |           |
|                                                                                 |           |
|                                                                                 |           |
|                                                                                 |           |
| Create Duplicate Edit Delete File Operations Export                             |           |
| 9K Cancel                                                                       | Help      |
|                                                                                 |           |

6. Clique em

#### Submit.

| Name:<br>Description:                             | sample-asa                                  |             |
|---------------------------------------------------|---------------------------------------------|-------------|
| Network Device                                    | Groups                                      |             |
| Location                                          | All Locations.                              | Select      |
| Device Type                                       | All Device Types:VPN-Gateways               | Select      |
| <ul> <li>Single I</li> <li>IP: 192.168</li> </ul> | Address C IP Range(s) By Mask C IP Range(s) | ► TACACS+ F |

 Escolha políticas de acesso > acesso presta serviços de manutenção > acesso > autorização de rede padrão, e o clique personaliza.

| etwor | k Aci  | cess Auth   | orization | Policy                                                    |                                   |           |                     |
|-------|--------|-------------|-----------|-----------------------------------------------------------|-----------------------------------|-----------|---------------------|
| iter. | Statu  | IS          | -         | Match if Equals 💌 Enabled 💌 Clear Filter                  | Go 🔻                              |           |                     |
|       | Status | Status Name |           | Conditions<br>NDG:Location System:UserName Identity Group | Results<br>Authorization Profiles | Hit Count |                     |
| -     |        | Default     |           | If no rules defined or no enabled rule matches.           | PermitAccess                      | 0         |                     |
| eate  |        | Duplicat    | 0 E       | dit. Delete Move to                                       |                                   |           | Sustomize Hit Count |

8. Movimento NDG: Tipo de dispositivo da seção disponível à seção selecionada, e APROVAÇÃO do

clique.

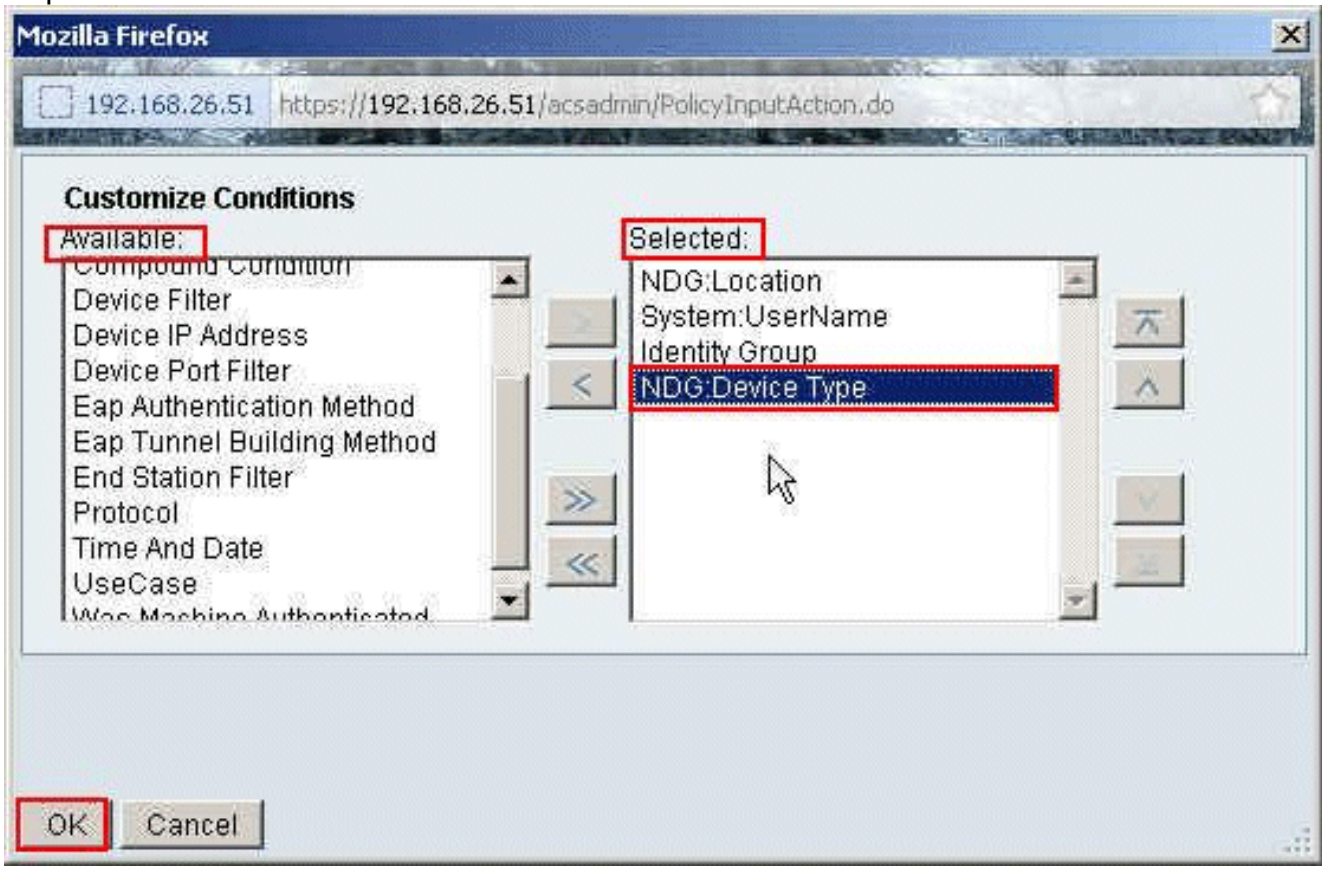

9. O clique cria a fim criar uma regra

0000

| Netwo   | rk Aci | cess Auth | norization | Policy             |                        |                              |                 |                                   |                    |
|---------|--------|-----------|------------|--------------------|------------------------|------------------------------|-----------------|-----------------------------------|--------------------|
| Filter: | Stat.  | 15        | 2          | Match it Equals    | Enabled                | Clear Filter G               |                 |                                   |                    |
|         | L.     | Status    | Name       | NDG:Location       | System UserName        | Conditions<br>Identify Group | NDO:Device Type | Results<br>Authorization Profiles | Hit Count          |
| **      | Г      | Default   |            | lf no rules define | d or no enabled rule r | natches.                     |                 | PermitAccess                      | 0                  |
| reate   |        | Duplicat  | 10         | Edit Delate        | Move to.               |                              |                 |                                   | Customize Hit Cour |

10. Certifique-se de que a caixa de seleção ao lado de NDG: O tipo de dispositivo é selecionado e escolhe dentro da lista de drop-down. Clique

seleto

| Conditions   NDG:Location: -ANY4   System:UserName: -ANY4   Identity Group: -ANY4   MDG:Device Type: in   Select    Results  Authorization Profiles:   You may select multiple authorization profiles. Attributes defined in multiple profiles will use the value from the first profile defined. | suits are available fiere for use in policy fules.                                                                                         | ton in the lower rig | The Custom                |
|----------------------------------------------------------------------------------------------------|----------------------------------------------------------------------------------------------------|----------------------|---------------------------|
| Image: NDG:Device Type:       in       Select         Results       Authorization Profiles:       You may select multiple authorization profiles. Attributes defined in multiple profiles will use the value from the first profile defined.                                                      |                                                                                                    |                      | nditions<br>NDG:Location: |
| Authorization Profiles:  You may select multiple authorization profiles. Attributes defined in multiple profiles will use the value from the first profile defined.                                                                                                    | Seler                                                                                                    |                      | NDG:Device Type:          |
| Select Deselect                                                                                                    | You may select multiple authorization profiles. Attributes defined in multiple profiles will use the value from the first profile defined. |                      | Select Deselect           |

11. Escolha os **gateways de VPN do** grupo de dispositivo de rede criados mais cedo, e clique a **APROVAÇÃO**.

| isco Secure ACS - Mozilla Firefox                                                                                                    | × |
|----------------------------------------------------------------------------------------------------|---|
| 192.168.26.51 https://192.168.26.51/acsadmin/NetworkDeviceGroupLPInputAction.do?contextData.externalFilter=DeviceType=DeviceType=string | 合 |
| Network Device Groups                                                                                                    |   |
| Filter: Match if: Go 🗢                                                                                                    |   |
| Name   Description                                                                                                    |   |
| C * All Device Types All Device Types                                                                                                   | _ |
| VPN-Gateways                                                                                                    |   |
|                                                                                                    |   |
|                                                                                                    |   |
|                                                                                                    |   |
|                                                                                                    |   |
|                                                                                                    |   |
|                                                                                                    |   |
|                                                                                                    |   |
|                                                                                                    |   |
|                                                                                                    |   |
|                                                                                                    |   |
|                                                                                                    |   |
|                                                                                                    |   |
|                                                                                                    |   |
| Create Duplicate Edit Delete File Operations Export                                                                                     |   |
| OX Cancel Hel                                                                                                    | p |
|                                                                                                    | - |

12. Clique seleto.

| o Secure ACS - Mozilla Fi                            | refox                                                                                                    |     |
|------------------------------------------------------|----------------------------------------------------------------------------------------------------|-----|
| 192.168.26.51 https://19                             | 2.168.26.51/acsadmin/PolicyInputAction.do                                                                                                    | -   |
| General<br>Name: Rule-1<br>The Custon<br>policy cond | Status: Enabled 💽 💿<br>hize button in the lower right area of the policy rules screen controls which<br>tions and results are available here for use in policy rules. |     |
| Conditions                                           |                                                                                                    |     |
| NDG:Location:                                        | -ANY-                                                                                                    |     |
| System:UserName:                                     | -ANY-                                                                                                    |     |
| Identity Group:                                      | -ANY-                                                                                                    |     |
| NDG:Device Type:                                     | in All Device Types.VPN-Gateways Select                                                                                                    |     |
| Select Deselect                                      | You may select multiple authorization profiles. Attributes defined in multiple profiles will use the value from the first profile defined.                            |     |
| K Cancel                                             |                                                                                                    | Hel |

13. O clique **cria** a fim criar um perfil novo da autorização.

| Cisco Secure ACS - Mozilla Firefox                                          | ×                                                                                                    |
|-----------------------------------------------------------------------------|----------------------------------------------------------------------------------------------------|
| 192.168.26.51 https://192.168.26.51/acsadmin/NetworkAccessi/PinputAction.de | <u></u>                                                                                                    |
| Authorization Profiles                                                      | Showing 1-2 of 2 50 🝸 per pageGo                                                                                |
| Filter: Match if: 00 🔻                                                      |                                                                                                    |
| T Name - Description                                                        |                                                                                                    |
| DerwAccess                                                                  |                                                                                                    |
| Permit Access                                                               |                                                                                                    |
|                                                                             |                                                                                                    |
|                                                                             |                                                                                                    |
|                                                                             |                                                                                                    |
|                                                                             |                                                                                                    |
|                                                                             |                                                                                                    |
|                                                                             |                                                                                                    |
|                                                                             |                                                                                                    |
|                                                                             |                                                                                                    |
|                                                                             |                                                                                                    |
|                                                                             |                                                                                                    |
|                                                                             |                                                                                                    |
| Creats, Duplicate Edit Delete                                               | Page 1 of 1                                                                                                    |
| OK Cancel                                                                   | Help                                                                                                    |
|                                                                             | Contraction of the second second second second second second second second second second second second second s |

14. Forneça um nome para o **perfil da autorização**. **O exemplo de perfil** é o nome usado neste exemplo.

| o Secure ACS - Mozilla Firefox                                             |  |
|----------------------------------------------------------------------------|--|
| 192.168.26.51 https://192.168.26.51/acsadmin/NetworkAccessLPInputAction.do |  |
| General Common Tasks RADIUS Attributes                                     |  |
| Name: Sample-Profile                                                       |  |
| Description:                                                               |  |
| Required fields                                                            |  |
|                                                                            |  |
| 54                                                                         |  |
|                                                                            |  |
|                                                                            |  |
|                                                                            |  |
|                                                                            |  |
|                                                                            |  |
|                                                                            |  |
|                                                                            |  |
|                                                                            |  |
|                                                                            |  |
|                                                                            |  |
|                                                                            |  |
| ubmit Cancel                                                               |  |

15. Escolha a aba **comum das tarefas**, e selecione a **estática da** lista de drop-down para o nome ACL baixável. Escolha o **DACL** recém-criado **(amostra-DACL) da** lista de drop-down de

valor.

| General Common Tasks                              | RADIUS AN      | tribute | IS                |   |  |
|---------------------------------------------------|----------------|---------|-------------------|---|--|
| ACLS                                              |                |         |                   |   |  |
| Downloadable ACL Name:                            | Static         | ٠       | Value Sample-DAR  | * |  |
| Filter-ID ACL:                                    | Not in Use     | ٠       | ~                 |   |  |
| Proxy ACL:                                        | Not in Use     | -       |                   |   |  |
| Voice VLAN                                        |                |         |                   |   |  |
| Permission to Join:                               | Not in Use     | -       |                   |   |  |
| VLAN                                              |                |         |                   |   |  |
| VLAN ID/Name:                                     | Not in Use     | *       |                   |   |  |
| Reauthentication                                  |                |         |                   |   |  |
| Reauthentication Timer:                           | Not in Use     | *       |                   |   |  |
| Maintain Connectivity during<br>Reauthentication: | 3              |         |                   |   |  |
| QOS                                               |                |         |                   |   |  |
| Input Policy Map:                                 | Not in Use     |         |                   |   |  |
| Output Policy Map:                                | Not in Use     | *       |                   |   |  |
| 802.1X-REV                                        |                |         |                   |   |  |
| LinkSec Security Policy:                          | Not in Use     | *       |                   |   |  |
| URL Redirect                                      |                |         |                   |   |  |
| 184 an a LIDI is defined for                      | Dedirect on AC | i maine | t alon he defined |   |  |

## 16. Clique em

#### Submit.

| General Common Tasks                              | RADIUS Att      | ibutes    |                 |   |  |
|---------------------------------------------------|-----------------|-----------|-----------------|---|--|
| ACLS                                              |                 |           |                 |   |  |
| Downloadable ACL Name:                            | Static          | Val       | lue Sample-DACL | * |  |
| Filter-ID ACL:                                    | Not in Use      | *         |                 |   |  |
| Proxy ACL:                                        | Not in Use      | *         |                 |   |  |
| Voice VLAN                                        |                 | _         |                 |   |  |
| Permission to Join:                               | Not in Use      | -         |                 |   |  |
| VLAN                                              |                 |           |                 |   |  |
| VLAN ID/Name:                                     | Not in Use      | *         |                 |   |  |
| Reauthentication                                  |                 | _         |                 |   |  |
| Reauthentication Timer:                           | Not in Use      | *         |                 |   |  |
| Maintain Connectivity during<br>Reauthentication: | l.              |           |                 |   |  |
| QOS                                               |                 |           |                 |   |  |
| Input Policy Map:                                 | Not in Use      | *         |                 |   |  |
| Output Policy Map:                                | Not in Use      | *         |                 |   |  |
| 802.1X-REV                                        |                 | _         |                 |   |  |
| LinkSec Security Policy                           | Not in Use      | *         |                 |   |  |
| URL Redirect                                      |                 | _         |                 |   |  |
| When a URL is defined for F                       | Redirect an ACI | must also | be defined      |   |  |

17. Selecione o **exemplo de perfil** criado mais cedo, e clique a **APROVAÇÃO**.

| uthorization Profiles | Showing 1-4 of 4 50 👱 per page |
|-----------------------|--------------------------------|
| liter: Match if. 00 V |                                |
| Name  Description     |                                |
| DenvAccess            |                                |
| Filter-Id             |                                |
| Permit Access         |                                |
| Sample-Profile        |                                |
|                       |                                |
|                       |                                |
|                       |                                |
|                       |                                |

# 18. Clique em

|                          |                                                                                                    | - |
|--------------------------|----------------------------------------------------------------------------------------------------|---|
| 192.168.26.51 https://19 | 2:168.26.51/acsadmin/PolicyInputAction.do                                                                                                    |   |
|                          |                                                                                                    |   |
| General                  |                                                                                                    |   |
| Name: Rule-1             | Status: Enabled 💽 💿                                                                                                    |   |
| -                        |                                                                                                    |   |
| The Custor               | nize button in the lower right area of the policy rules screen controls which<br>itions and results are available here for use in policy rules. |   |
| policy cond              | sons and results are available nere for use in policy fules.                                                                                    |   |
| Conditions               |                                                                                                    |   |
| NDG:Location:            | -ANY-                                                                                                    |   |
| System:UserName:         | -ANY-                                                                                                    |   |
| Identity Group:          | -ANY-                                                                                                    |   |
| NDG:Device Type          | in  All Device Types VPN-Gateways Select                                                                                                    |   |
| Results                  |                                                                                                    |   |
| Authorization Profiles:  |                                                                                                    |   |
| Sample-Profile           |                                                                                                    |   |
|                          | You may select multiple authorization profiles. Attributes                                                                                      |   |
|                          | defined in multiple profiles will use the value from the first<br>profile defined.                                                              |   |
|                          |                                                                                                    |   |
|                          |                                                                                                    |   |
|                          |                                                                                                    |   |
|                          | <u>*</u>                                                                                                    |   |
| Select Deselect          | 1                                                                                                    |   |
|                          | 2                                                                                                    |   |
|                          |                                                                                                    |   |
|                          |                                                                                                    |   |
|                          |                                                                                                    |   |

19. Verifique que **Rule-1** está criado com os **gateways de VPN** como NDG: Tipo de dispositivo como a circunstância, e **exemplo de perfil** como o resultado. **Mudanças da salvaguarda do** 

clique.

|        | IK AC | cess Auto | orization | Policy             |                         |                              |                                  |                                   |           |
|--------|-------|-----------|-----------|--------------------|-------------------------|------------------------------|----------------------------------|-----------------------------------|-----------|
| itter: | Statu | 3L        | •         | Match if: Equal    | s 💌 Enabled             | · Clear Fi                   | fler Ga 🔻                        |                                   |           |
|        | -     | Status    | Name      | NDGLocation        | System/UserName         | Conditions<br>Identity Group | NDG Device Type                  | Results<br>Authorization Profiles | Hit Count |
| 1      | Π.    | ۲         | Rule-1    | -ANY-              | -ANY-                   | -ANY                         | in All Device Types:VPN-Galeways | Sample-Profile                    | 4         |
|        |       |           |           |                    |                         |                              |                                  |                                   |           |
|        |       |           |           |                    |                         |                              |                                  |                                   |           |
|        | Г     | Default   |           | If no rules define | ad or no enabled rule r | matches.                     |                                  | Permit Access                     | 0         |

## Configurar ajustes do RADIUS IETF para um grupo de usuário

A fim transferir um nome para uma lista de acessos que você já crie na ferramenta de segurança do servidor Radius quando um usuário autentica, configurar o atributo do ID de filtro do RADIUS IETF (número de atributo 11):

#### filter-id=acl\_name

O usercisco do Amostra-grupo autentica com sucesso, e o servidor Radius transfere um nome ACL (novo) para uma lista de acessos que você já crie na ferramenta de segurança. O usuário "Cisco" pode alcançar todos os dispositivos que são dentro da rede do ASA **exceto o** server de 10.1.1.2. A fim verificar o ACL, veja a <u>seção ACL do ID de filtro</u>.

Conforme o exemplo, o novo nomeado ACL é configurado filtrando no ASA:

access-list new extended deny ip any host 10.1.1.2 access-list new extended permit ip any any

Estes parâmetros aparecem somente quando estes são verdadeiros. Você configurou:

- Cliente de AAA para usar um dos protocolos de raio na configuração de rede
- Um perfil da autorização com o ID de filtro do RAIO (IETF) é selecionado sob a seção do resultado da regra no Acesso-serviço.

Os atributos RADIUS são enviados como um perfil para cada usuário de ACS ao cliente de AAA de pedido.

Termine etapas 1 com 6 e 10 com 12 <u>configurar ACS para ACL baixável para o usuário individual</u>, seguido por etapas 1 com 6 <u>configurar ACS para ACL baixável para o grupo</u>, e execute estas etapas nesta seção a fim configurar o ID de filtro no Cisco Secure ACS.

A fim configurar ajustes do **atributo de raio de IETF** para aplicar-se como no perfil da autorização, execute estas etapas:

1. Escolha elementos da política > autorização e permissões > perfis do acesso de rede > da autorização, e o clique cria a fim criar um perfil novo da

| Authorization Profiles | Showing 1-2 of 2 50 💌 per page Go |
|------------------------|-----------------------------------|
| Filter: Match if: Go 🗸 |                                   |
| Name   Description     |                                   |
| Permit Access          |                                   |
| Sample-Profile         |                                   |
|                        |                                   |
|                        |                                   |
|                        |                                   |

 Forneça um nome para o perfil da autorização. O ID de filtro é o nome de perfil da autorização escolhido neste exemplo para a simplicidade.

| General    | offittion lasks RADIOS Autobules |  |
|------------|----------------------------------|--|
| Name:      | Filter-Id I                      |  |
| Descriptio | n:                               |  |
| = Required | fields                           |  |
|            |                                  |  |
|            |                                  |  |

 Clique a aba comum das tarefas, e escolha a estática da lista de drop-down para o ID de filtro ACL. Dê entrada com o nome da lista de acessos como novo no campo de valor, e o clique submete-

se.

| General Common Tasks                                     | RADIUS At                              | tribute | s                 |
|----------------------------------------------------------|----------------------------------------|---------|-------------------|
| ACLS<br>Downloadable ACL Name:                           | Not in Use                             | •       |                   |
| Filter-ID ACL:                                           | Static                                 | ¥       | Ø Value new       |
| Proxy ACL:                                               | Not in Use                             | ٠       |                   |
| Voice VLAN                                               |                                        |         |                   |
| Permission to Join:                                      | Not in Use                             | -       |                   |
| VLAN                                                     | 5 mm m m m m m m m m m m m m m m m m m |         |                   |
| VLAN ID/Name:                                            | Not in Use                             | +       |                   |
| Reauthentication                                         |                                        |         |                   |
| Reauthentication Timer:                                  | Not in Use                             | -       |                   |
| Maintain Connectivity during<br>Reauthentication:<br>QOS |                                        |         |                   |
| Input Policy Map:                                        | Not in Use                             | +       |                   |
| Output Policy Map:                                       | Not in Use                             | -       |                   |
| 802.1X-REV                                               |                                        |         |                   |
| LinkSec Security Policy:                                 | Not in Use                             | -       |                   |
| <b>URL Redirect</b><br>When a URL is defined for R       | edirect an AC                          | L mus   | t also be defined |
| URL for Redirect                                         | Not in Use                             | +       |                   |
| URL Redirect ACL:                                        | Not in Use                             | +       |                   |
| = Required fields                                        |                                        |         |                   |
|                                                          |                                        |         |                   |
|                                                          |                                        |         |                   |

4. Escolha **políticas de acesso > acesso presta serviços de manutenção > acesso > autorização de rede padrão**, e o clique **cria** a fim criar uma regra

|         |        |            |             | and the second second  |                              |                      |                                   |           |                    |
|---------|--------|------------|-------------|------------------------|------------------------------|----------------------|-----------------------------------|-----------|--------------------|
| andar   | d Pob  | TYI Excess | tion Policy | 1                      |                              |                      |                                   |           |                    |
| ietwo   | rk Aci | ess Auth   | orization   | Policy                 |                              |                      |                                   |           |                    |
| Filter: | Statu  | 18         | *           | Match if: Equals       | Enabled                      | Clear Filter 00      | *                                 |           |                    |
|         | Г      | Status     | Name        | NDGLocation            | Condition<br>System:UserName | is<br>Identity Group | Results<br>Authorization Profiles | Hit Count |                    |
|         |        | No data    | to display  |                        |                              |                      |                                   |           |                    |
|         |        |            |             |                        |                              |                      |                                   |           |                    |
|         |        |            |             |                        |                              |                      |                                   |           |                    |
|         |        |            |             |                        |                              |                      |                                   |           |                    |
| **      | Г      | Default    |             | If no rules define     | d or no enabled rule r       | natches.             | Permit Access                     | 0         |                    |
| Tro the |        | Duplicat   | 0.1• E      | dit Delete             | Move to                      |                      |                                   |           | Customize Hit Cour |
|         | _      |            | suminal sum | a ferrenerate ferrener |                              | -                    |                                   |           |                    |

5. Certifique-se de que a caixa de seleção ao lado do **grupo da identidade** está verificada, e clique-se **seleto**.

|                          | irelox         |                             | CONTRACT STREET, STREET, STREE |    |
|--------------------------|----------------|-----------------------------|----------------------------------------------------------------------------------------------------|----|
| 192.168.26.51 https://19 | 92.168.26.51/ə | sadmin/PolicyInputAction.do |                                                                                                    |    |
|                          |                |                             |                                                                                                    |    |
| General                  |                |                             |                                                                                                    |    |
| Name: Rule-1             | Stat           | tus: Enabled 🗾 🔵            |                                                                                                    |    |
| CA The Custor            | mize button i  | n the lower right area of   | of the policy rules screen controls which                                                                                                    |    |
| Dolicy cond              | titions and re | esults are available here   | e for use in policy rules.                                                                                                    |    |
| Conditions               |                |                             |                                                                                                    |    |
| NDG:Location:            | -ANY-          |                             |                                                                                                    |    |
| System:UserName          | -ANY-          |                             |                                                                                                    |    |
| Identity Group:          | in             |                             | Select                                                                                                    |    |
|                          |                | defined in<br>profile de    | n multiple profiles will use the value from the firs<br>afined.                                                                                                    | st |
| Select Deselect          | 1              | <u></u>                     |                                                                                                    |    |
|                          |                |                             |                                                                                                    |    |
|                          |                |                             |                                                                                                    |    |

6. Escolha o Amostra-**grupo**, e clique a **APROVAÇÃO**.

| Cisco Secure ACS - Mozilla Firefox                                                                                                    | ×   |
|----------------------------------------------------------------------------------------------------|-----|
| 192.168.26.51 https://192.168.26.51/acsadmin/NetworkDeviceGroupLPInputAction.doTcontextData.externalFiker=IdentityGroup=IdentityGroup=structure | (A) |
| Network Device Groups                                                                                                    |     |
| Filter: Match if. Go 🗸                                                                                                    |     |
| Name         Description           C * All Groups         Identity Group Root                                                                   |     |
| C Sample-Group                                                                                                    |     |
|                                                                                                    |     |
|                                                                                                    |     |
|                                                                                                    |     |
|                                                                                                    |     |
|                                                                                                    |     |
| Create Duplicate Edit Delete File Operations Export                                                                                             |     |
| K Cancel He                                                                                                    | ip  |

7. Clique **seleto na** seção dos perfis da autorização.

| Secure ACS - Mozilla I  | irefox                                   |                         |                                                                                                    |   |
|-------------------------|------------------------------------------|-------------------------|----------------------------------------------------------------------------------------------------|---|
| 192.168.26.51 https://1 | 92.168.26.51/acsadm                      | n/PolicyInp             | put Action , do                                                                                                    |   |
|                         |                                          |                         |                                                                                                    |   |
| General                 |                                          |                         |                                                                                                    |   |
| Name:  Rule-1           | Status:                                  | Enabled                 | <b>⊻</b> ♥                                                                                                    |   |
| The Custo<br>policy con | mize button in the<br>ditions and result | e lower ri<br>s are ava | ight area of the policy rules screen controls which<br>allable here for use in policy rules.                                                                                                    |   |
| Conditions              |                                          |                         |                                                                                                    |   |
| NDG:Location:           | -ANY-                                    |                         |                                                                                                    |   |
| System:UserName         | -ANY-                                    |                         | and the second second se |   |
| Identity Group:         | in                                       |                         | I Groups:Sample-GroupSelect                                                                                                    |   |
| Select Deselect         |                                          |                         | You may select multiple authorization profiles. Attributes<br>defined in multiple profiles will use the value from the firs<br>profile defined.                                                                                                    | t |
|                         |                                          |                         |                                                                                                    |   |

 Escolha o ID de filtro do perfil da autorização criado mais cedo, e clique a APROVAÇÃO.

| Cisco Secure ACS - Mozilla Firefox                                         | X                                |
|----------------------------------------------------------------------------|----------------------------------|
| 192.168.26.51 https://192.168.26.51/acsadmin/NetworkAccessLPInputAction.do |                                  |
| Authorization Profiles                                                     | Showing 1-4 of 4 50 💌 per pageGo |
| Filter: Match if. 00 🔻                                                     |                                  |
| Name      Description                                                      |                                  |
| DerwAccess                                                                 |                                  |
| Filter-Id                                                                  |                                  |
| Permit Access                                                              |                                  |
| Sample-Profile                                                             |                                  |
|                                                                            |                                  |
| Create Duplicate Edit Delete                                               | Page 1 of 1                      |
| <u>PK</u> Cancel                                                           | Help                             |

9. Clique em OK.

| Secure ACS - Mozilla F                             | irefox                              |                                                    | A LON NO.                                       |                                       |
|----------------------------------------------------|-------------------------------------|----------------------------------------------------|-------------------------------------------------|---------------------------------------|
| 192.168.26.51 https://1                            | 92.168.26.51/a                      | csadmin/PolicyInp                                  | outAction, do                                   | STREET BOOK STREET                    |
| General<br>Name: Rule-1<br>The Custo<br>policy con | Sta<br>mize button<br>ditions and r | itus: Enabled<br>in the lower ri<br>esults are ava | ight area of the policy rule                    | es screen controls which<br>icy rules |
| Conditions                                         | Line                                |                                                    |                                                 |                                       |
| NDG:Location:<br>System:UserName                   | -ANY-                               |                                                    |                                                 |                                       |
| Identity Group:                                    | in                                  | All                                                | l Groups:Sample-Group                           | Select                                |
|                                                    |                                     |                                                    | defined in multiple profile<br>profile defined. | s will use the value from the first   |
| Select Deselec                                     | t                                   | ×                                                  |                                                 |                                       |
| K Cancel                                           |                                     |                                                    |                                                 | н                                     |

10. Verifique que **Rule-1** está criado com o Amostra-**grupo do** grupo da identidade como a circunstância e o **ID de filtro** como o resultado. Clique **mudanças da salvaguarda**.

| etwork Access Authorization Policy |                                                        |         |        |                    |                               |                             |                                   |           |  |  |  |
|------------------------------------|--------------------------------------------------------|---------|--------|--------------------|-------------------------------|-----------------------------|-----------------------------------|-----------|--|--|--|
| iller                              | ter: Status Match It Equals Tenabled Clear Filter 00 V |         |        |                    |                               |                             | ▽                                 |           |  |  |  |
|                                    | Г                                                      | Status  | Name   | NDG:Location       | Conditions<br>System UserName | s<br>Identity Group         | Results<br>Authorization Profiles | Hit Count |  |  |  |
| 1                                  |                                                        | •       | Rule-1 | -ANY               | -ANIX                         | in All Group's Sample-Group | Filter-Id                         | 0         |  |  |  |
|                                    |                                                        |         |        |                    |                               |                             |                                   |           |  |  |  |
|                                    |                                                        |         |        |                    |                               |                             |                                   |           |  |  |  |
| -                                  | F                                                      | Default |        | If no rules define | d or no enabled rule m        | natches                     | PermitAccess                      | 0         |  |  |  |

# Configuração de Cisco VPN Client

Conecte a Cisco ASA com o Cisco VPN Client a fim verificar que o ASA está configurado com sucesso.

Conclua estes passos:

- 1. Escolha o Start > Programs > o cliente VPN de Cisco Systems > o cliente VPN.
- 2. Clique **novo** a fim lançar a janela de entrada nova da conexão de VPN da criação.

| 👶 status: Disconnected   VPN Client - Version  | n 5.0.07.0410 | _ 🗆 ×     |
|------------------------------------------------|---------------|-----------|
| Connection Entries Status Certificates Log Opt | tions Help    |           |
| Connect New Import Modify                      | )<br>Delete   | cisco     |
| Connection Entry                               | Host          | Transport |
|                                                |               |           |
| Not connected.                                 |               |           |
|                                                |               | 1         |

3. Preencha os detalhes de sua nova conexão:Dê entrada com o nome da entrada de conexão junto com uma descrição.Incorpore o endereço IP externo do ASA à caixa do host.Incorpore o nome de grupo de túneis VPN (Cisco-túnel) e a senha (chave pré-compartilhada - cisco123) como configurado no ASA.Click

| Connocion Enklys                    | 15 ample-Conn                    | ection         |              | 4.4              |
|-------------------------------------|----------------------------------|----------------|--------------|------------------|
| Description:                        |                                  |                |              | CISCO            |
| Host:                               | 172.16.1.1                       |                |              | cibeo            |
| Authentication                      | Transport                        | Backup Servers | Dial-Up      |                  |
| Group Authe                         | entication                       |                | C Mutual Gro | up Authenticatio |
| Name:                               | Cisco-Tu                         | innel          |              |                  |
| Password:                           | *****                            |                |              |                  |
| Confirm Passy                       | word:                            |                |              |                  |
| C Certificate A<br>Name:<br>Send CA | uthentication<br>Certificate Cha | in .           | ſ            |                  |

4. Clique a conexão que você quer usar, e o clique **conecta da** janela principal do cliente VPN.

| Status: D<br>Connection E | Isconne<br>ntries | acted   VPN  | Client -      | Version 5.<br>og Option | 0.07.0410<br>s Help | 1          |           |
|---------------------------|-------------------|--------------|---------------|-------------------------|---------------------|------------|-----------|
| Confect                   | Ne                |              | <br>I<br>port | Modify                  | Delete              |            | cisco     |
| Connection E              | Entries           | Certificates | Log           |                         |                     | Hort       | Transport |
| F                         | Samp              | le-Connect   | ion           |                         |                     | 172 16 1 1 | IPSec/UDP |
|                           |                   |              |               |                         |                     |            |           |
|                           |                   |              |               |                         |                     |            |           |
| 4                         |                   |              |               |                         |                     |            |           |
| Not connecte              | d.                |              |               |                         |                     |            |           |

5. Quando alertado, entre no **cisco123** username **Cisco** e da senha como configurado no ASA para a autenticação, e clique a **APROVAÇÃO** a fim conectar à rede

| The server has reque<br>authentication. | sted the following i | nformation to complete | the user |
|-----------------------------------------|----------------------|------------------------|----------|
| uluit. Username:                        | cisco                |                        |          |
| CISCO Password:                         | *****                |                        |          |
|                                         |                      | οκ                     | Cano     |

6. Uma vez que a conexão é estabelecida com sucesso, escolha **estatísticas do** menu de status a fim verificar os detalhes do

| Connection Entries | Status Certificates Log Option           | ns Help    |           |
|--------------------|------------------------------------------|------------|-----------|
| Connect N          | Ratistics Ctrl+5<br>Notifications Ctrl+N | Delete     | cisco     |
| Connection Entries | Reset Stats                              |            |           |
| Conn               | ection Entry                             | Host       | Transport |
| Samp               | ole-Connection                           | 172.16.1.1 | IPSec/UDP |

# **Verificar**

Use esta seção para confirmar se a sua configuração funciona corretamente.

A <u>Output Interpreter Tool</u> (apenas para clientes registrados) (OIT) suporta determinados comandos show. Use a OIT para exibir uma análise da saída do comando show.

## Comandos show crypto

 show crypto isakmp sa – Mostra todas as associações de segurança (SAs) IKE atuais no correspondente.
 ciscoasa# sh crypto isakmp sa

```
IKEv1 SAs:
    Active SA: 1
     Rekey SA: 0 (A tunnel will report 1 Active and 1 Rekey SA during rekey)
 Total IKE SA: 1
 1
     IKE Peer: 172.16.1.50
     Type : user
                             Role : responder
                             State : AM_ACTIVE
     Rekey : no
 ciscoasa#

    mostre ipsec cripto sa - Mostra os ajustes usados pelo SAs atual.

 ciscoasa# sh crypto ipsec sa
 interface: outside
     Crypto map tag: SYSTEM_DEFAULT_CRYPTO_MAP, seq num: 65535, local addr:
        172.16.1.1
       local ident (addr/mask/prot/port): (0.0.0.0/0.0.0.0/0/0)
       remote ident (addr/mask/prot/port): (10.2.2.1/255.255.255.255/0/0)
       current_peer: 172.16.1.50, username: cisco
       dynamic allocated peer ip: 10.2.2.1
       #pkts encaps: 4, #pkts encrypt: 4, #pkts digest: 0
       #pkts decaps: 333, #pkts decrypt: 333, #pkts verify: 333
       #pkts compressed: 0, #pkts decompressed: 0
       #pkts not compressed: 0, #pkts comp failed: 0, #pkts decomp failed: 0
       #pre-frag successes: 0, #pre-frag failures: 0, #fragments created: 0
       #PMTUs sent: 0, #PMTUs rcvd: 0, #decapsulated frgs needing reassembly:
         Ω
       #send errors: 0, #recv errors: 0
       local crypto endpt.: 172.16.1.1/0, remote crypto endpt.: 172.16.1.50/0
       path mtu 1500, ipsec overhead 74, media mtu 1500
       current outbound spi: 9A06E834
       current inbound spi : FA372121
     inbound esp sas:
       spi: 0xFA372121 (4197916961)
          transform: esp-aes esp-sha-hmac no compression
          in use settings ={RA, Tunnel, }
          slot: 0, conn id: 16384, crypto-map: SYSTEM DEFAULT_CRYPTO_MAP
          sa timing: remaining key lifetime (sec): 28678
          IV size: 16 bytes
          replay detection support: Y
          Anti replay bitmap:
           OxFFFFFFFF OxFFFFFFF
     outbound esp sas:
```

ACL baixável para o usuário/grupo

Verifique o ACL baixável para o usuário Cisco. Os ACL são transferidos do CSACS.

### ID de filtro ACL

O ID de filtro [011] aplicou-se para o grupo - o Amostra-grupo, e os usuários do grupo são filtrados conforme o ACL (novo) definido no ASA.

# **Troubleshooting**

Esta seção fornece informações que podem ser usadas para o troubleshooting da sua configuração. O exemplo de debug é mostrado igualmente.

Nota: Para obter mais informações sobre do IPSec VPN do Acesso remoto do Troubleshooting, refira <u>a maioria de IPSec VPN comum L2L e de Acesso remoto que pesquisa defeitos soluções</u>.

#### Cancele associações de segurança

Quando você pesquisa defeitos, certifique-se cancelar o SAs existente depois que você faz uma mudança. No modo privilegiado do PIX, use estes comandos:

- clear [crypto] ipsec sa Suprime do IPSec ativo SAs. As palavras-chave crypto são opcionais.
- clear [crypto] isakmp sa Suprime do IKE ativo SAs. As palavras-chave crypto são opcionais.

## Comandos para Troubleshooting

A <u>Output Interpreter Tool</u> (apenas para clientes registrados) (OIT) suporta determinados comandos show. Use a OIT para exibir uma análise da saída do comando show.

**Nota:** Consulte <u>Informações Importantes sobre Comandos de Depuração</u> antes de usar comandos **debug**.

- ipsec 7 do debug crypto Indica as negociações de IPSEC de fase 2.
- isakmp 7 do debug crypto Indica as negociações de ISAKMP de fase 1.

# Informações Relacionadas

- Página de Suporte dos Cisco ASA 5500 Series Adaptive Security Appliances
- Referências de comandos do Dispositivos de segurança adaptáveis Cisco ASA série 5500
- <u>Cisco Adaptive Security Device Manager</u>
- Página de suporte da Negociação IPSec/Protocolos IKE
- Página de suporte do Cisco VPN Client
- <u>Cisco Secure Access Control System</u>
- <u>Request for comments (RFC)</u>
- <u>Suporte Técnico e Documentação Cisco Systems</u>